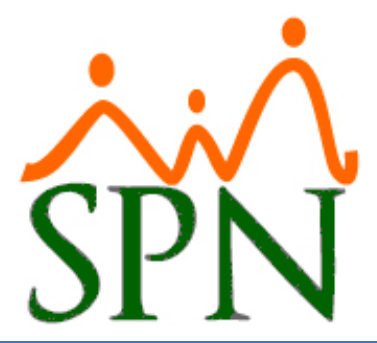

# SOLICITUD DE PAGO DE HORAS EXTRAS Y OTROS INGRESOS

12 DE ABRIL DE 2024 SPN SOFTWARE

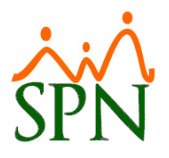

# ÍNDICE:

- 1. Objetivo.
- 2. Configuración tipos de ingresos solicitables para pago desde autoservicio.
- 3. Registro de razones de solicitudes de pago de Horas Extras y Otros Ingresos.
- 4. Configuración correo para envío de notificaciones de Solicitudes de Horas Extras y Otros Ingresos.
- 5. Configuración de solicitantes y el flujo de aprobación.
- 6. Registro de solicitudes de pago de Horas Extras y Otros Ingresos.
  - **6.1.** Solicitud de Pago de Horas Extras.
  - **6.2.** Solicitud de Pago de Otros Ingresos.
- 7. Envío de solicitud de Horas Extras y Otros Ingresos.
  - 7.1. Notificación para aprobación de solicitud de Horas Extras y Otros Ingresos.

#### 8. Aprobación de solicitudes de Horas Extras y Otros Ingresos.

- 8.1. Aprobación solicitudes de forma individual.
- 8.2. Notificación aprobación solicitudes de Horas Extras y Otros Ingresos.
- **8.3.** Aprobación solicitudes de forma masiva.
- **8.4.** Notificación aprobación solicitudes de Horas Extras y Otros Ingresos Masivo.

#### 9. Postear pago de Horas Extras y Otros Ingresos.

- **9.1.** Posteo pago de forma individual.
- **9.2.** Notificación de posteo de pago de Horas Extras y Otros Ingresos.
- **9.3.** Posteo pago de forma masiva.
- **9.4.** Notificación de posteo de pago de Horas Extras y Otros Ingresos masivos.

#### 10. Consulta de pago de Horas Extras y Otros Ingresos – Autoservicio.

**10.1.** Reporte Pago Horas Extras y Otros Ingresos.

# 11. Consulta de pago de Horas Extras y Otros Ingresos – Módulo de Nóminas.

- **11.1.** Consulta de Horas Trabajadas.
- **11.2.** Consulta de Otros Ingresos.

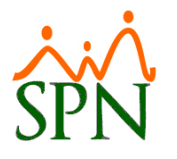

# 1. Objetivo.

Instruir a los usuarios sobre cómo realizar solicitudes de Horas Extras y Otros Ingresos vía el módulo de Autoservicio de SPN.

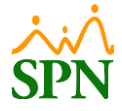

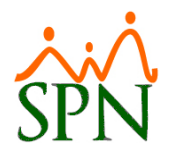

#### PASOS A SEGUIR

#### 2. Configuración tipos de ingresos solicitables para pago desde autoservicio.

Para habilitar los tipos de ingresos que pueden ser solicitados por los colaboradores vía autoservicio, nos dirigimos a la ruta: Módulo de Personal > Autoservicio > Parámetros > Configuración Autoservicio. Cabe destacar que para realizar este proceso es necesario tener creado un Usuario con acceso al Módulo de Personal y debe tener asignado el permiso total a la pantalla "Configuración aprobaciones, envío de correos y otros parámetros en Autoservicio".

| 🖏 Sistema de Personal (COMPANIA 1)                                                                                                    |                                                                                                    |                 |                                                                                                    |                                                                         |           |
|----------------------------------------------------------------------------------------------------|----------------------------------------------------------------------------------------------------|-----------------|----------------------------------------------------------------------------------------------------|-------------------------------------------------------------------------|-----------|
| Reclutamiento Empleados Reportes Vacaciones Planes Desarrollo                                                                                                    | Planes Seguros Acción Personal Seguridad Ocupacional Administración                                                                                                   | Autoservicio Mo | delos Bl Sobre Sistema                                                                                                    | Cambiar de Compañía                                                     | Finalizar |
|                                                                                                    | COMF                                                                                                    | Parámetros 🕨    | Configuración Autos                                                                                                    | ervicio                                                                 |           |
| Configuración aprobaciones, envío de correos y otros parámetros en                                                                                                    | Autoservicio 📃 📼 💌                                                                                                    | Registros       | Parametros Análisis d                                                                                                    | le Crédito                                                              |           |
| Guardar Einalizar                                                                                                    |                                                                                                    | Procesos        | Campos Editables Em                                                                                                    | ipieados                                                                | -         |
| ¿Activar erwiar email? ↓ Si<br>¿Erwio de email al remitente? ↓ Si<br>¿Erwio de email al Supervisor ↓ Si<br>¿Erwio de email al Supervisor ↓ Si<br>¿Erwio de email al Supervisor en Solicitudes Varias? ↓ Si<br>¿Erwio de email al ARIHH en Permisos y Vaceaciones? ↓ Si<br>¿El Supervisor debe aprobar Dermisos? ↓ Si<br>¿El Supervisor debe aprobar Análisir de Chédro? ↓ Si<br>¿El Supervisor debe aprobar Análisir de Chédro? ↓ Si<br>¿El Supervisor debe aprobar Análisir de Chédro? ↓ Si<br>¿Ervio de email de Acciones de Personal a RRHH? ↓ Si<br>¿Envio de email de Ecconocimiento a RRHH? ↓ Si<br>¿Ervio de email de Ecconocimiento a RRHH? ↓ Si<br>¿Ervio de email de Ecconocimiento a RRHH? ↓ Si | Tipos de Ingresos Solicitables para Pago en Autoservicio<br>Tipo Ingreso  Limpiar Agregar  Eliminar<br>Código Descripción<br>Razones Solicitudes Pago de Horas Extras | Process         | Tipos Cambios Estru<br>Tipos Pasantia en Car<br>Notificaciones a Terco<br>Modalidad Trabajo<br>Modalidad de Contra<br>Resetear contraseña A | tura<br>hbio Estructura<br>eros Cambio Estructura<br>to<br>Autoservicio |           |
| ¿validar Autoservicio con Captona?   Si                                                                                                    |                                                                                                    |                 |                                                                                                    | 6                                                                       |           |
| Email RRHH para Acciones de Personal analista11                                                                                                    | @spn.com.do                                                                                                    |                 |                                                                                                    |                                                                         |           |
| Email RRHH para Solicitud Cambio Estructura: analista11                                                                                                    | @spn.com.do                                                                                                    |                 |                                                                                                    |                                                                         |           |
| Email RRHH para Ausentismos: analista11                                                                                                    | @spn.com.do                                                                                                    |                 |                                                                                                    |                                                                         | free 1    |
| Email RRHH para Vacaciones: analista11                                                                                                    | @spn.com.do                                                                                                    | FREA            | NAL N                                                                                                    |                                                                         |           |
| Email RRHH para Análisis de Crédito: analista11                                                                                                    | @spn.com.do                                                                                                    | ERSU            | NAL                                                                                                    |                                                                         |           |
| Email RRHH para Solicitudes Varias: analista11                                                                                                    | @spn.com.do                                                                                                    |                 |                                                                                                    |                                                                         |           |
| Email para Notificación de Vencimientos Contratos: analista11                                                                                                    | @spri.com.do                                                                                                    |                 | VIA                                                                                                    |                                                                         |           |
| Email nmm para neconocimientos:                                                                                                    |                                                                                                    | NA              |                                                                                                    |                                                                         |           |
| Email Posteo Solicitud Pago Horas Extras y Otrosingresos: analista11                                                                                                    | @spn.com.do                                                                                                    | NT              | The l                                                                                                    |                                                                         | 15        |
| Email Aprobación Formulario Conozca Su Empleado                                                                                                    |                                                                                                    | 'N              | sum                                                                                                    |                                                                         |           |
| Acuerdo Formulario Conozca Su Empleado                                                                                                    |                                                                                                    | ware            |                                                                                                    | 100                                                                     |           |
| Código Formulario Conozca Su Empleado                                                                                                    |                                                                                                    |                 |                                                                                                    |                                                                         |           |

En el apartado denominado "Tipos de Ingresos Solicitables para Pago en Autoservicio" seleccionamos de la lista desplegable de "Tipo Ingreso" el tipo de ingreso que podrá ser solicitado vía autoservicio, luego de esto hacemos clic en el botón Agregar, podemos continuar agregando los tipos de ingresos que sean necesarios de la misma forma.

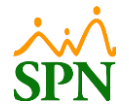

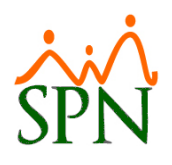

| - Tipos de | Ingresos Solicitables para Pago en Autoservicio |  |  |  |  |  |  |  |  |
|------------|-------------------------------------------------|--|--|--|--|--|--|--|--|
| Tipo Ingre | Retroactivos                                    |  |  |  |  |  |  |  |  |
|            | 🔖 Limpiar 🧭 Agregar 🥴 Eliminar                  |  |  |  |  |  |  |  |  |
| Código     | Descripción 🔺                                   |  |  |  |  |  |  |  |  |
|            |                                                 |  |  |  |  |  |  |  |  |
|            |                                                 |  |  |  |  |  |  |  |  |
|            |                                                 |  |  |  |  |  |  |  |  |
|            |                                                 |  |  |  |  |  |  |  |  |
|            |                                                 |  |  |  |  |  |  |  |  |
|            |                                                 |  |  |  |  |  |  |  |  |
|            | 🔅 Razones Solicitudes Pago de Horas Extras      |  |  |  |  |  |  |  |  |

# 3. Registro de razones de solicitudes de pago de Horas Extras y Otros Ingresos.

Para realizar el registro de las razones de solicitudes para el pago de Horas Extras y Otros Ingresos, nos dirigimos a la ruta: Módulo de Personal > Autoservicio > Parámetros > Configuración Autoservicio. Nos dirigimos al botón "Razones Solicitudes Pago de Horas Extras".

| 🦉 Configuración aprobaciones, envío de correos y otros parámetros en Autoservicio 📃 💷 💌                                                                                                    |                                                                                             |  |  |  |  |  |  |  |  |  |
|----------------------------------------------------------------------------------------------------|---------------------------------------------------------------------------------------------|--|--|--|--|--|--|--|--|--|
| 📙 Guardar 🛛 🚯 Einalizar                                                                                                    |                                                                                             |  |  |  |  |  |  |  |  |  |
| ¿Activar enviar email?<br>¿Activar enviar email?<br>¿Activar enviar email?<br>¿Envío de email al remitente?<br>Si<br>¿Envío de email al Supervisor en Solicitudes Varias?<br>Si<br>¿Envío de email al RRHH en Permisos y Vacaciones?<br>Si<br>¿El Supervisor debe aprobar Permisos?<br>Si<br>¿El Supervisor debe aprobar Licencias?<br>Si<br>¿El Supervisor debe aprobar Análisis de Crédito?<br>Si<br>¿Envío de email de Acciones de Personal a RRHH?<br>Si | Código       Descripción         6       Retroactivos         23       Pago uso de vehículo |  |  |  |  |  |  |  |  |  |
| ¿Envío de email de Solicitud de Cambio de Estructura a RRHH? I Si<br>¿Envío de email de reconocimiento a RRHH? I Si<br>¿Validar Autoservicio con Captcha? I Si                                                                                                    | Razones Solicitudes Pago de Horas Extras                                                    |  |  |  |  |  |  |  |  |  |

| Dentro de esta pantalla, hacemos clic en el botón 🛄 Nuevo, y luego colocamos la              |
|----------------------------------------------------------------------------------------------|
| "Descripción" e indicamos si el estatus de este será activo dejando el cotejo de dicho campo |
| marcado Estado 🔽 Activo para que este pueda ser utilizado al momento de realizar             |
| una solicitud; por último, hacemos clic en el botón 月 Guardar .                              |

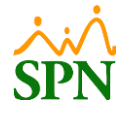

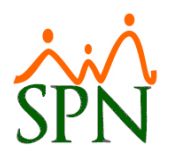

| 🚰 Razón Solicitud F      | Pago Horas                      | 8 |
|--------------------------|---------------------------------|---|
| <u>O</u> pciones         | 3                               |   |
| Nuevo 🚽 Gu               | ardar 🔀 Eliminar 🕼              |   |
| 1 🗊 <u>C</u> onsulta 🛛 🗷 | Begistro                        |   |
|                          |                                 |   |
|                          |                                 |   |
| L'ódigo                  | Nuevo                           | 2 |
| Descripción              | Horas Extras Pendientes de Pago |   |
| Estado                   | 🔽 Activo                        |   |
|                          |                                 |   |
|                          |                                 |   |
|                          |                                 |   |
|                          |                                 |   |
|                          |                                 |   |
|                          |                                 |   |

# 4. Configuración correo para envío de notificaciones del módulo de Solicitud de Horas Extras y Otros Ingresos.

Si queremos especificar a cuáles correos se les estará enviando las notificaciones del módulo de Solicitud de Horas Extras y Otros Ingresos, relacionadas a las aprobaciones y posteos de de dichas solicitudes, nos dirigimos a la ruta: Módulo de Personal > Autoservicio > Parámetros > Configuración Autoservicio, y en el campo "Email Posteo Solicitud Pago Horas Extras y Otros Ingresos" colocamos los correos deseados.

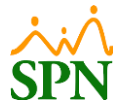

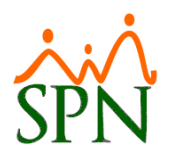

# SOLICITUD DE PAGO HORAS EXTRAS Y OTROS INGRESOS

| 🖁 Configuración aprobaciones, envío de correos y otros parámet                                                                                                    | tros en Autoservicio                                                                                                    |
|----------------------------------------------------------------------------------------------------|----------------------------------------------------------------------------------------------------|
| 🛃 Guardar 🛛 🕼 Einalizar                                                                                                    |                                                                                                    |
| ¿Activar enviar email?<br>¿Envío de email al remitente?<br>¿Envío de email al Supervisor?<br>¿Envío de email al Supervisor en Solicitudes Varias?<br>¿Envío de email al Supervisor en Solicitudes Varias?<br>¿Envío de email a RRHH en Permisos y Vacaciones?<br>¿El Supervisor debe aprobar Permisos?<br>¿El Supervisor debe aprobar Licencias?<br>¿El Supervisor debe aprobar Análisis de Crédito?<br>¿Envío de email de Acciones de Personal a RRHH?<br>¿Envío de email de Cambio de Estructura a RRHH?<br>¿Envío de email de reconocimiento a RRHH?<br>¿Envío de email de reconocimiento a RRHH?<br>¿Validar Autoservicio con Captcha? | Si<br>Código Descripción<br>Si<br>Código Descripción<br>Si<br>Si<br>Si<br>Si<br>Si<br>Si<br>Si<br>Si<br>Si<br>Si                                              |
| Email RRHH para Acciones de Personal: ana<br>Email RRHH para Solicitud Cambio Estructura: ana<br>Email RRHH para Ausentismos: ana<br>Email RRHH para Vacaciones: ana<br>Email RRHH para Análisis de Crédito: ana<br>Email RRHH para Solicitudes Varias: ana<br>Email RRHH para Solicitudes Varias: ana<br>Email RRHH para Reconocimientos:                                                                                                    | alista11@spn.com.do<br>alista11@spn.com.do<br>alista11@spn.com.do<br>alista11@spn.com.do<br>alista11@spn.com.do<br>alista11@spn.com.do<br>alista11@spn.com.do |
| Email Posteo Solicitud Pago Horas Extras y Otros Ingresos: and<br>Email Aprobación Formulario Conozca Su Empleado                                                                                                    | alista11@spn.com.do                                                                                                    |
| Acuerdo Formulario Conozca Su Empleado                                                                                                    |                                                                                                    |
| Código Formulario Conozca Su Empleado                                                                                                    |                                                                                                    |

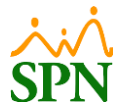

#### 5. Configuración de solicitantes y el flujo de aprobación.

Para registrar los solicitantes y su flujo de aprobación, nos dirigimos a la ruta: **Módulo Autoservicio > Pagos Horas Extras y Otros Ingresos > Configurar Solicitantes/Flujo Aprobación > Registro.** Cabe destacar que este proceso debe ser realizado por un usuario con el perfil encargado de realizar las configuraciones correspondientes a este módulo de "Pagos Horas Extras y Otros Ingresos" definido por cliente y a la función "Configuración Solicitantes/Flujo Aprobación".

| MARTINA RODR<br>Cargo: PROGRAI<br>Grupo: Administ<br>Clasificación: Tecnolog | ÍGUEZ<br>MADOR DE APLICAG<br>ración<br>ía | CIONES Tiem<br>1 año     | po en Empresa<br>, 1 mes y 29 días | Autoservicio<br>Permisos del Año Lice | ncias del Año<br>O |                    | Cerrar Session     |
|------------------------------------------------------------------------------|-------------------------------------------|--------------------------|------------------------------------|---------------------------------------|--------------------|--------------------|--------------------|
| ▶ 1. SOLICITUDES                                                             |                                           |                          |                                    |                                       |                    |                    |                    |
| 2. CONSULTAS                                                                 | Permise                                   | os Fluio Apro            | bación Otros                       | Inaresos                              |                    |                    | X                  |
| > 3. APROBACIONES                                                            |                                           | Jo neljo neljo           |                                    | Ing. coord                            |                    |                    |                    |
| 4. ACCIONES DE PERSONAL                                                      | Limpia                                    | r Q Buscar               | 💾 Guardar                          |                                       |                    |                    |                    |
| S. RECEDIAMIENTO I SELECCIÓN                                                 |                                           |                          |                                    |                                       |                    |                    |                    |
| 7 REFERENCIAS DE CANDIDATOS                                                  | Consulta.                                 | Registro                 | 3                                  |                                       |                    |                    |                    |
| ► 8. INCIDENCIAS                                                             | Filtros                                   | filtrar por nombre de er | npleado, aprobador 1, apro         | bador 2. aprobador 3. apro            | bador 4            |                    |                    |
| 9. DISCIPLINAS CORRECTIVAS                                                   | Código                                    |                          |                                    |                                       |                    |                    |                    |
| ▶ 10. RECONOCIMIENTOS                                                        | Empleado                                  | Empleado                 | Nombre Aprobador 1                 | Nombre Aprobador 2                    | Nombre Aprobador 3 | Nombre Aprobador 4 | Nombre Aprobador 5 |
| 11. LACTANCIA                                                                |                                           |                          |                                    |                                       |                    |                    | 0 Registro         |
| 12. CALCULADORAS                                                             |                                           |                          |                                    |                                       |                    |                    |                    |
| 13. REGISTRO DE GASTOS                                                       |                                           |                          |                                    |                                       |                    |                    |                    |
| ▶ 14. REGISTRO DE VACUNAS                                                    |                                           |                          |                                    |                                       |                    |                    |                    |
| 15. GESTIÓN DE ALMUERZOS                                                     |                                           |                          |                                    |                                       |                    |                    |                    |
| ► 16. DOCUMENTOS                                                             |                                           |                          |                                    |                                       |                    |                    |                    |
| 17. TABLERO EJECUTIVO                                                        |                                           |                          |                                    |                                       |                    |                    |                    |
| ► 18. ENCUESTAS                                                              |                                           |                          |                                    |                                       |                    |                    |                    |
| > 19. EVALUACIÓN DESEMPENO                                                   |                                           |                          |                                    |                                       |                    |                    |                    |
| > 21 UNIVERSIDAD CORPORATIVA                                                 |                                           |                          |                                    |                                       |                    |                    |                    |
| 22. PAGOS HORAS EXTRAS Y OTROS                                               |                                           |                          |                                    |                                       |                    |                    |                    |
| > 22.1 Configurar Solicitantes/Flujo<br>Aprobación 2                         |                                           |                          |                                    |                                       |                    |                    |                    |
| <ul> <li>22.2 Solicitud Horas Extras y Otros<br/>Ingresos</li> </ul>         |                                           |                          |                                    |                                       |                    |                    |                    |
| > 22.3 Aprobación Horas Extras y Otros<br>Ingresos                           |                                           |                          |                                    |                                       |                    |                    |                    |
| > 22.4 Postear Pago Horas Extras y Otros<br>Ingresos                         |                                           |                          |                                    |                                       |                    |                    |                    |
| > 22.5 Consulta Pago Horas Extras y Otros<br>Ingresos                        |                                           |                          |                                    |                                       |                    |                    |                    |
| > 23. ACTUALIZACIÓN DATOS EMPLEAD                                            |                                           |                          |                                    |                                       |                    |                    |                    |
| > 24 GENERAR CARTAS                                                          |                                           |                          |                                    |                                       |                    |                    |                    |

Procedemos a llenar los campos, el campo "Solicitud" se completa cuando guardamos el registro, en "Solicitante" seleccionamos el colaborador que podrá realizar solicitudes de Horas Extras y Otros Ingresos, y debajo definimos el flujo de aprobación, el cual puede tener desde 1 hasta 5 aprobadores, de los cuales se requiere al menos 1 para poder guardar el flujo. Luego de esto, hacemos clic en el botón Bardar.

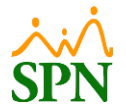

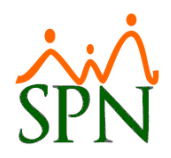

| lujo Aprobación Otros Ingresos | x                                                                                                    |
|--------------------------------|----------------------------------------------------------------------------------------------------|
| 🔾 Buscar 🛛 🖺 Guardar           |                                                                                                    |
| Registro                       |                                                                                                    |
| 0                              |                                                                                                    |
| LBERTO POLANCO (404309)        | -                                                                                                    |
| ALBERTO HIDALGO (404340)       | -                                                                                                    |
| IARTINA RODRÍGUEZ (404347)     | -                                                                                                    |
|                                | •                                                                                                    |
|                                | -                                                                                                    |
|                                | •                                                                                                    |
|                                | Iujo Aprobación Otros Ingresos Buscar Buscar Guardar Registro 0 LEERTO POLANCO (404309) LEERTO HIDALGO (404340) LARTINA RODRÍGUEZ (404347) |

Si nos dirigimos a la pestaña de consulta, y haciendo clic en el botón <sup>Q Buscar</sup> podremos ver todos los flujos de aprobación que se tienen registrados. En esta también podemos realizar consultas colocando el nombre del solicitante o de uno de los aprobadores en el filtro de búsqueda, donde podemos realizar consultas por coincidencia.

| P    | Permisos Flujo Aprobación Otros Ingresos x                                                 |                 |                    |                    |                    |                    |                    |  |  |  |  |
|------|--------------------------------------------------------------------------------------------|-----------------|--------------------|--------------------|--------------------|--------------------|--------------------|--|--|--|--|
| [    | 🗋 Limpiar 🝳 Buscar 🖺 Guardar                                                               |                 |                    |                    |                    |                    |                    |  |  |  |  |
|      | Consulta Registro                                                                          |                 |                    |                    |                    |                    |                    |  |  |  |  |
| Filt | Filtros filtrar por nombre de empleado, aprobador 1, aprobador 2, aprobador 3, aprobador 4 |                 |                    |                    |                    |                    |                    |  |  |  |  |
|      | Código<br>Empleado                                                                         | Empleado        | Nombre Aprobador 1 | Nombre Aprobador 2 | Nombre Aprobador 3 | Nombre Aprobador 4 | Nombre Aprobador 5 |  |  |  |  |
| D.   | 404309                                                                                     | ALBERTO POLANCO | ALBERTO HIDALGO    | MARTINA RODRÍGUEZ  |                    |                    |                    |  |  |  |  |
| Þ    | 404318                                                                                     | CESAR UREÑA     | MARTINA RODRÍGUEZ  |                    |                    |                    |                    |  |  |  |  |
| ¢    | 404340                                                                                     | ALBERTO HIDALGO | MARTINA RODRÍGUEZ  |                    |                    |                    |                    |  |  |  |  |
|      |                                                                                            |                 |                    |                    |                    |                    | 3 Registros        |  |  |  |  |
|      |                                                                                            |                 |                    |                    |                    |                    |                    |  |  |  |  |
| P    | Permisc                                                                                    | os Flujo Aprol  | pación Otros       | Ingresos           |                    |                    | X                  |  |  |  |  |
| [    | Limpiar                                                                                    | Q Buscar        | Guardar            |                    |                    |                    |                    |  |  |  |  |
|      | Consulta                                                                                   | Registro        |                    |                    |                    |                    |                    |  |  |  |  |
| Filt | ros                                                                                        | cesar           |                    |                    |                    |                    |                    |  |  |  |  |
|      | Código<br>Empleado                                                                         | Empleado        | Nombre Aprobador 1 | Nombre Aprobador 2 | Nombre Aprobador 3 | Nombre Aprobador 4 | Nombre Aprobador 5 |  |  |  |  |
| E,   | 404318                                                                                     | CESAR UREÑA     | MARTINA RODRÍGUEZ  |                    |                    |                    |                    |  |  |  |  |
|      |                                                                                            |                 |                    |                    |                    |                    | 1 Registro         |  |  |  |  |

# 6. Registro de solicitudes de Horas Extras y Otros Ingresos.

Para realizar la solicitud de Horas Extras y Otros Ingresos, los colaboradores deben dirigirse a la ruta: **Módulo Autoservicio > Pagos Horas Extras y Otros Ingresos > Solicitud Horas Extras y Otros Ingresos**. Cabe destacar que solo aquellos colaboradores que tengan acceso al módulo "Pagos Horas Extras y Otros Ingresos" y a la función "Solicitud Horas Extras y

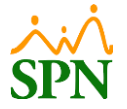

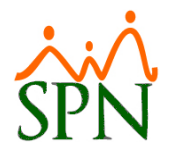

Otros Ingresos", y los que tengan un flujo de aprobación registrado, podrán realizar dicho

proceso.

| ALBERTO HIDALGO                                                                                                    |                          |                       |                                          | SPN Autoservic     | io                              |                                    |                |                   |                   | Cerrar Sesión |
|----------------------------------------------------------------------------------------------------|--------------------------|-----------------------|------------------------------------------|--------------------|---------------------------------|------------------------------------|----------------|-------------------|-------------------|---------------|
| Cargo: Analista de R<br>Grupo: Administració<br>Clasificación: Gerencia de C                                                        | RHH<br>in<br>Operaciones | Tie                   | empo en Empresa<br>año, 5 meses y 8 días | Permisos de<br>1   | I Año Licencias del<br>1        | Año                                |                |                   |                   | SPN           |
| <ul> <li>1. SOLICITUDES</li> <li>2. CONSULTAS</li> <li>4. ACCIONES DE PERSONAL</li> <li>12. CALCULADORAS</li> </ul>                 | Solicitud                | Pago Ho               | oras Extras                              | y Otros Ir         | igresos                         |                                    |                |                   |                   | ×             |
| <ul> <li>15. GESTIÓN DE ALMUERZOS</li> <li>16. DOCUMENTOS</li> <li>18. ENCUESTAS</li> <li>22. PAGOS HORAS EXTRAS Y OTROS</li> </ul> | Consulta                 | Reg                   | gistro                                   | i 🖝 Finalizar      | <ul> <li>Solicitante</li> </ul> |                                    |                |                   |                   | •             |
| 22.2 Solicitud Horas Extras y Otros<br>Ingresos                                                                                     | Fecha desde              | Todas 🔿 Fecha         | Fecha Hasta                              | mbación            | Estatus                         | ) Todos 🛛 💿 Re                     | gistradas 🔾    | Autorizadas       | O Rechazad        | las           |
| <ul> <li>SEGURIDAD</li> <li>AYUDA</li> </ul>                                                                                        |                          |                       |                                          |                    |                                 | ) Transferida<br>Solo Pendiente de | Envío          |                   |                   |               |
|                                                                                                    | Fecha                    | Código<br>Solicitador | Solicitador                              | Código<br>Empleado | Empleado                        | Cantidad<br>Horas                  | Monto<br>Horas | Otros<br>Ingresos | Total<br>Ingresos | Estado        |
|                                                                                                    |                          |                       |                                          |                    |                                 |                                    |                |                   | (                 | 0 Registro    |

# 6.1. Solicitud de Pago de Horas Trabajadas.

Completamos los datos para la solicitud, seleccionando el empleado al cual corresponde la solicitud de Horas Extras a realizar, los campos de "Supervisor", "Posición" y "Departamento" se completan automáticamente con los datos del empleado seleccionado. En el apartado **"Horas Extras",** seleccionamos el "Tipo Hora" para la solicitud, así como la "Fecha" correspondiente. Al colocar la cantidad de horas en el campo "Horas", se mostrará el valor en pesos en el campo "Monto". Asimismo, seleccionamos una "Razón" para esta solicitud y, de forma opcional añadimos un "Comentario" antes de hacer clic en el botón **+** Agregar. De esta forma, podemos seguir agregando solicitudes de otros tipos de horas

para el mismo colaborador.

El cotejo Fijar puede ser utilizado para fijar la "Razón" seleccionada para continuar registrando solicitudes para otros colaboradores con la misma razón.

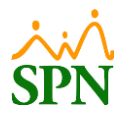

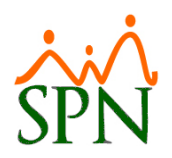

| Solicitud Pago Horas Extras y Otros Ingresos × |                        |                   |        |           |              |                  |                   |                  |           |  |  |
|------------------------------------------------|------------------------|-------------------|--------|-----------|--------------|------------------|-------------------|------------------|-----------|--|--|
| 🗅 Limpiar 🝳 Buscar 🖺 Guardar 🕩 Finalizar       |                        |                   |        |           |              |                  |                   |                  |           |  |  |
| Consulta Registro                              |                        |                   |        |           |              |                  |                   |                  |           |  |  |
| Solicitud                                      | 0                      |                   |        |           | Estatus      | Registrada       |                   | Fecha 05/04/2024 |           |  |  |
| Solicitante                                    | 404340 ALBERTO HIDALGO |                   |        |           |              |                  |                   |                  |           |  |  |
| Empleado                                       | ENILDA ANDREA GOM      | EZ ESPINAL (404   | 324)   | - Q       | 1 Supervisor | MARTINA RODRÍ    | GUEZ              |                  |           |  |  |
| Posición                                       | Administrador de base  | e de datos        |        |           | Departamento | Administración   |                   |                  |           |  |  |
|                                                |                        |                   |        |           |              |                  |                   |                  | 2         |  |  |
| HORAS EX                                       | TRAS                   |                   |        |           |              |                  |                   |                  |           |  |  |
| Tipo Hora                                      | EXTRAS NOCTURNAS       | 15%               |        | -         | Fecha        | 01/04/2024       | <b>=</b>          |                  |           |  |  |
| Horas                                          | 2.00                   | Monto             | 920.58 |           | Razón        | Horas Extras Per | idientes de Pago  |                  | 🔻 🗌 Fijar |  |  |
| Comentario                                     | 2 horas pendientes de  | l lunes 01/04/202 | !4     |           |              |                  |                   |                  |           |  |  |
|                                                |                        |                   |        |           |              |                  |                   |                  |           |  |  |
|                                                |                        |                   | _      |           |              | 1                |                   |                  |           |  |  |
|                                                |                        |                   | L      | Limpiar د | • 🕈 Agregar  | 3                |                   |                  |           |  |  |
| Fecha Tipos Horas                              |                        |                   |        |           | Razón        |                  | Cantidad<br>Horas | Monto            |           |  |  |
| 0 registros.                                   |                        |                   |        |           |              |                  |                   |                  |           |  |  |
|                                                |                        |                   |        |           |              |                  |                   |                  |           |  |  |

Al hacer clic en el botón "Agregar" la solicitud completada se agrega a la tabla de la parte inferior:

|   | Fecha      | Tipos Horas          | Razón                           | Cantidad<br>Horas | Monto  |
|---|------------|----------------------|---------------------------------|-------------------|--------|
| Ŵ | 01/04/2024 | EXTRAS NOCTURNAS 15% | Horas Extras Pendientes de Pago | 2.00              | 920.58 |
|   |            |                      |                                 | 2.00              | 920.58 |

# 6.2. Solicitud de Pago de Otros Ingresos.

Debajo de la tabla de solicitud de pago de Horas Extras, se encuentra la sección "Otros Ingresos" donde podemos agregar otra solicitud para el mismo colaborador, pero en este caso, para otros ingresos, tal como lo indica su nombre. Para esta solicitud, seleccionamos el "Tipo Ingreso" correspondiente, colocamos la "Fecha" y el "Monto" a solicitar. Al igual que en la solicitud de Horas Extras, seleccionamos una "Razón" y, opcional, añadimos un "Comentario" antes de hacer clic en el botón + Agregar. De esta forma, podemos seguir agregando solicitudes de otros tipos ingresos para el mismo colaborador antes de guardar la solicitud.

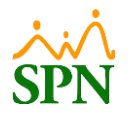

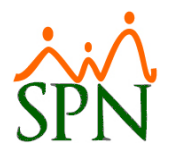

| Solicitud                 | Pago       | Horas         | s Extras        | y Otros     | Ingr     | esos                  |                  |       |                   |           |  |
|---------------------------|------------|---------------|-----------------|-------------|----------|-----------------------|------------------|-------|-------------------|-----------|--|
| Limpiar                   | Q Busca    | ar 💾 G        | uardar 🚺        | Finalizar   |          |                       |                  |       |                   |           |  |
| Consulta                  |            | Registro      |                 |             |          |                       |                  |       |                   |           |  |
| Solicitud                 | 0          |               |                 |             |          | Estatus               | Registrada       |       | Fecha 05/04/2024  | ł.        |  |
| Solicitante               | 404340     | ALBER         | TO HIDALGO      |             |          |                       |                  |       |                   |           |  |
| Empleado                  | ENILDA AN  | IDREA GOM     | EZ ESPINAL (404 | 1324)       | - Q      | 1 Supervisor          | MARTINA RODE     | ÍGUEZ |                   |           |  |
| Posición                  | Administra | idor de base  | de datos        |             |          | Departamento          | Administración   |       |                   |           |  |
|                           |            |               |                 |             |          |                       |                  |       |                   |           |  |
| HORAS EX                  | TRAS       |               |                 |             |          | <b>5</b> - 1 -        |                  |       |                   |           |  |
| Hpo Hora                  |            |               |                 |             | -        | Fecha                 | 05/04/2024       |       |                   |           |  |
| Horas                     | 0.00       |               | Monto           | 0.00        |          | Razon                 |                  |       |                   | 💌 🗆 Fijar |  |
| Comentario                |            |               |                 |             |          |                       |                  |       |                   |           |  |
|                           |            |               |                 |             |          |                       |                  |       |                   |           |  |
| Limpiar + Agrogar         |            |               |                 |             |          |                       |                  |       |                   |           |  |
|                           |            |               |                 |             |          | - Agrega              |                  |       |                   |           |  |
| 1                         | Fecha      |               | Tipos Horas     |             |          |                       | Razón            |       | Cantidad<br>Horas | Monto     |  |
| 01/                       | 04/2024    | EXTRAS NOCT   | URNAS 15%       |             | Horas Ex | tras Pendientes de Pa | go               |       | 2.00              | 920.58    |  |
|                           |            |               |                 |             |          |                       |                  |       | 2.00              | 920.58    |  |
|                           |            |               |                 |             |          |                       |                  |       |                   |           |  |
|                           |            |               |                 |             |          |                       |                  |       |                   |           |  |
| OTROS IN                  | GRESOS     |               |                 |             |          | Facha                 |                  |       |                   |           |  |
| Monto                     | Retroactiv | 05            |                 |             | -        | reulia                | 05/04/2024       |       |                   |           |  |
| Razón                     | Otras      |               |                 |             | - Eijar  |                       |                  |       |                   |           |  |
| Comentario                | Pago pend  | iente de reti | oactivo         |             |          |                       |                  |       |                   |           |  |
|                           |            |               |                 |             |          |                       |                  |       |                   |           |  |
|                           |            |               |                 |             |          |                       |                  |       |                   |           |  |
|                           |            |               |                 |             | l Limpia | + Agrega              | r <mark>3</mark> |       |                   |           |  |
|                           | Fecha      |               | Ti              | pos Ingreso |          |                       | Ra               | zón   |                   | Monto     |  |
| 0 registros.              |            |               |                 |             |          |                       |                  |       |                   |           |  |
| Decumenter                | adjusta    |               |                 |             |          |                       |                  |       |                   |           |  |
| Documentos<br>Descripción | adjunto    | S             |                 |             |          |                       |                  |       | Adimter           |           |  |
|                           |            |               |                 |             |          |                       |                  |       | Adjuntar          |           |  |
|                           |            |               |                 |             |          |                       |                  |       | Documentos        |           |  |

De igual forma, podemos adjuntar un documento en la sección "Documentos adjuntos", donde podemos colocar una descripción para el documento a adjuntar y seleccionando el documento haciendo clic en el botón **"Adjuntar Documentos".** 

Como último paso, hacemos clic en el botón <sup>Conder</sup>. A continuación, aparecerá un mensaje de confirmación que se nos indica que, para dar inicio al proceso de autorización de la solicitud registrada, debemos seleccionar el registro de la solicitud y hacer clic en el

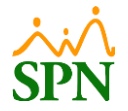

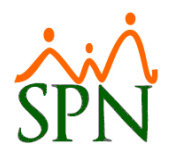

botón Enviar Solicitud. Confirmamos haciendo clic en la opción "Sí" y nos indica que el registro se ha guardado exitosamente.

| onoreut                                                                                                    |                                                                                                    |                                          |                                         |                                 |                                                                         |                                                                                         |                          |            |                                |    |
|----------------------------------------------------------------------------------------------------|----------------------------------------------------------------------------------------------------|------------------------------------------|-----------------------------------------|---------------------------------|-------------------------------------------------------------------------|-----------------------------------------------------------------------------------------|--------------------------|------------|--------------------------------|----|
| ] Limpiar                                                                                                    | Q Busca                                                                                                    | ar 💾 Gua                                 | ardar 🕩                                 | Finalizar                       |                                                                         |                                                                                         |                          |            |                                |    |
| Consulta                                                                                                    |                                                                                                    | Registro                                 |                                         |                                 |                                                                         |                                                                                         |                          |            |                                |    |
| olicitud                                                                                                    | 0                                                                                                    |                                          | o c                                     | onfirma                         | ción                                                                    |                                                                                         |                          |            | Fecha 05/04/20                 | 24 |
| olicitante                                                                                                    | 404340                                                                                                    | ALBERTO                                  | Fstá quard                              | lando el este                   | registro, este                                                          | proceso no habilit                                                                      | ta el registro pa        | ra iniciar |                                |    |
| mpleado                                                                                                    | ENILDA AN                                                                                                    | DREA GOMEZ                               | E el proceso<br>para inicia             | de autorizaci<br>r el proceso d | ión , debe sele<br>de aprobación.                                       | eccionar el registro                                                                    | o y hacer clic en        | enviar     |                                |    |
| osición                                                                                                    | Administra                                                                                                    | dor de base de                           | e (<br>¿Está segu                       | iro de continu                  | uar guardando                                                           | el registro?                                                                            |                          |            |                                |    |
|                                                                                                    |                                                                                                    |                                          |                                         |                                 | -                                                                       | -                                                                                       | ₩ No                     | ✓si        |                                |    |
| HORAS E                                                                                                    | XTRAS                                                                                                    |                                          | _                                       |                                 | -                                                                       | Fecha                                                                                   | 05/04/2024               | _          |                                |    |
| oras                                                                                                    | 0.00                                                                                                    |                                          | Monto                                   | 0.00                            | <b>`</b>                                                                | Razón                                                                                   | 05/04/2024               |            |                                |    |
| omentario                                                                                                    | 0.00                                                                                                    |                                          | Honco                                   | 0.00                            |                                                                         | THE DIT                                                                                 |                          |            |                                |    |
|                                                                                                    |                                                                                                    |                                          |                                         |                                 |                                                                         |                                                                                         |                          |            |                                |    |
|                                                                                                    |                                                                                                    |                                          |                                         |                                 |                                                                         |                                                                                         |                          |            |                                |    |
|                                                                                                    |                                                                                                    |                                          |                                         |                                 | Limpiar                                                                 | + Agrega                                                                                | r                        |            |                                |    |
|                                                                                                    |                                                                                                    |                                          |                                         |                                 |                                                                         |                                                                                         |                          |            |                                |    |
| olicituc<br>Limpiar                                                                                           | d Pago<br>Q Busca                                                                                                    | Horas<br>ır 💾 Gua                        | Extras                                  | y Otro<br>Finalizar             | os Ingre                                                                | esos                                                                                    |                          |            |                                |    |
| Dicituc<br>Limpiar<br>Consulta                                                                                | d Pago<br>Q Busca                                                                                                    | Horas<br>Ir 💾 Gua<br>Registro            | Extras<br>Irdar 🕩                       | y Otro<br>Finalizar             | os Ingre                                                                | esos                                                                                    |                          |            |                                |    |
| Dicituc<br>Limpiar<br>Consulta<br>licitud                                                                     | d Pago<br>Q Busca                                                                                                    | Horas<br>Ir 🖹 Gua<br>Registro            | Extras                                  | y Otro<br>Finalizar             | os Ingre                                                                | 2SOS<br>Estatus                                                                         | Registrada               |            | Fecha <u>05/04/20</u>          | 24 |
| Dicituc<br>Limpiar<br>Consulta<br>licitud<br>licitante                                                        | d Pago<br>Q Busca<br>0<br>404340                                                                                                    | Horas<br>Ir 🖹 Gua<br>Registro            | Extras<br>Irdar 🕞                       | y Otro<br>Finalizar             | os Ingre                                                                | esos<br><sub>Estatus</sub>                                                              | Registrada               |            | '<br>Fecha <sub>05/04/20</sub> | 24 |
| Limpiar<br>Consulta<br>licitud<br>licitante<br>upleado                                                        | d Pago<br>Q Busca<br>0<br>404340                                                                                                    | Horas<br>Ir 🖹 Gua<br>Registro<br>ALBERTO | Extras<br>Irdar 🗭                       | y Otro                          | os Ingre                                                                | Estatus<br>Supervisor                                                                   | Registrada               |            | '<br>Fecha <sub>05/04/20</sub> | 24 |
| Limpiar<br>Consulta<br>licitud<br>licitante<br>apleado<br>sición                                              | 0<br>404340                                                                                                    | Horas<br>Ir 🖺 Gua<br>Registro<br>ALBERTO | Extras<br>Indar 🗭                       | y Otro                          | os Ingre                                                                | Estatus<br>Supervisor<br>Departamentor                                                  | Registrada               |            | Fecha <u>05/04/20</u>          | 24 |
| Limpiar<br>Consulta<br>licitud<br>licitante<br>apleado<br>usición                                             | Pago     Q     Busca     0     404340                                                                                                   | Horas<br>Ir P Gua<br>Registro<br>ALBERTO | Extras                                  | y Otro                          | os Ingre                                                                | Estatus<br>Supervisor<br>Departamento                                                   | Registrada               |            | Fecha <u>05/04/20</u>          | 24 |
| Limpiar<br>Consulta<br>licitud<br>licitante<br>apleado<br>ssición<br>HORAS EX                                 | A Pago<br>Q Busca<br>0<br>404340                                                                                                    | Horas<br>Ir E Gua<br>Registro<br>ALBERTO | Extras<br>ardar 🕞                       | y Otro                          | os Ingre                                                                | Estatus<br>Supervisor<br>Departamento                                                   | Registrada               |            | Fecha <sub>05/04/20</sub>      | 24 |
| Consulta<br>Limpiar<br>Consulta<br>licitud<br>licitante<br>apleado<br>ssición<br>HORAS E2<br>po Hora          | Pago<br>Q Busca<br>0<br>404340<br>2<br>5<br>5<br>6<br>0<br>0<br>0<br>0<br>0<br>0<br>0<br>0<br>0<br>0<br>0<br>0<br>0<br>0<br>0<br>0<br>0 | Horas<br>Ir 🖹 Gua<br>Registro<br>ALBERTO | Extras<br>Indar ()<br>HIDALGO           | y Otro                          | os Ingre                                                                | Estatus<br>Supervisor<br>Departamento<br>Fecha<br>Razón                                 | Registrada               |            | Fecha 05/04/20                 | 24 |
| Limpiar<br>Consulta<br>licitud<br>licitante<br>apleado<br>osición<br>HORAS E2<br>po Hora<br>oras              | d Pago Q Busca 0 404340 404340 5000 XTRAS                                                                                               | Horas<br>Ir 🖹 Gua<br>Registro<br>ALBERTO | Extras<br>Indar ()<br>HIDALGO           | y Otro<br>Finalizar             | os Ingre                                                                | Estatus<br>Supervisor<br>Departamento<br>Fecha<br>Razón                                 | Registrada               |            | Fecha <u>05/04/20</u>          | 24 |
| Limpiar<br>Consulta<br>licitud<br>licitante<br>apleado<br>osición<br><u>HORAS EN</u><br>po Hora<br>oras       | d Pago Q Busca 0 404340 404340 5000                                                                                                    | Horas<br>Ir P Gua<br>Registro<br>ALBERTO | Extras<br>Indar (*)<br>HIDALGO<br>Monto | y Otro                          | os Ingre                                                                | Estatus<br>Estatus<br>Supervisor<br>Departamento<br>Fecha<br>Razón<br>ttras y Otros In. | Registrada<br>05/04/2024 |            | Fecha 05/04/20                 | 24 |
| Limpiar<br>Consulta<br>licitud<br>licitante<br>apleado<br>ssición<br>HORAS EX<br>po Hora<br>oras<br>omentario | Pago Q Busca 0 404340 404340 0 0 0 0 0                                                                                                  | Horas<br>registro<br>ALBERTO             | Extras<br>Indar ()<br>HIDALGO           | y Otro                          | os Ingre<br>Q<br>itud Horas Ex<br>Registro inse<br>satisfactoriar       | Estatus<br>Estatus<br>Supervisor<br>Departamento<br>Fecha<br>Razón<br>ctras y Otros In. | Registrada               |            | Fecha <u>05/04/20</u>          | 24 |
| Limpiar<br>Consulta<br>dicitud<br>dicitante<br>apleado<br>osición<br>HORAS EX<br>po Hora<br>oras<br>omentario | A Pago<br>Q Busca<br>0<br>404340<br>0<br>5<br>5<br>5<br>5<br>5<br>6<br>0.00                                                             | Horas<br>Ir Pagistro<br>ALBERTO          | Extras<br>Indar ()<br>HIDALGO<br>Monto  | y Otro                          | os Ingre<br>Q<br>itud Horas Ex<br>Registro inse<br>satisfactoriar<br>OK | Estatus<br>Estatus<br>Supervisor<br>Departamento<br>Fecha<br>Razón<br>ctras y Otros In. | Registrada               |            | -<br>Fecha <sub>05/04/20</sub> | 24 |

# 7. Envío de solicitud de Horas Extras y Otros Ingresos.

Para realizar el envío de solicitudes para dar inicio con el proceso de aprobación nos dirigimos a la ruta: Módulo Autoservicio > Pagos Horas Extras y Otros Ingresos > Solicitud Horas Extras y Otros Ingresos. En la pestaña de consulta realizamos la búsqueda de las solicitudes a ser enviadas para la autorización y las seleccionamos marcando el cotejo del

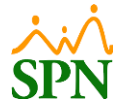

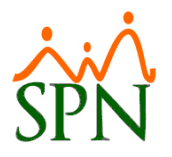

lado izquierdo. Luego de esto, hacemos clic en el botón Enviar Solicitud. Este proceso es realizado por los usuarios que registran las solicitudes de Horas Extras y Otros Ingresos, es decir, aquellos que posean acceso al módulo "Pagos Horas Extras y Otros Ingresos" y a la función "Solicitud Horas Extras y Otros Ingresos".

|                                                            |            |         |            |                        | SPY                                                                                 | Autoservicio       |                                 |                               |                |                               |                   | Cerrar Se  |
|------------------------------------------------------------|------------|---------|------------|------------------------|-------------------------------------------------------------------------------------|--------------------|---------------------------------|-------------------------------|----------------|-------------------------------|-------------------|------------|
| ALBERTO HIDALGO                                            |            |         |            |                        |                                                                                     |                    |                                 |                               |                |                               |                   | : . /      |
| Cargo: Analista de RRH                                     | IH         |         |            | Tiempo e<br>1 año, 5 n | Tiempo en Empresa Permisos del Año Licencias del Año<br>1 año, 5 meses y 8 días 1 1 |                    |                                 |                               |                |                               |                   |            |
| Clasificación: Gerencia de Op                              | eracion    | es      |            |                        |                                                                                     |                    |                                 | _                             |                |                               |                   | SPN        |
| 1. SOLICITUDES                                             |            |         |            |                        |                                                                                     |                    |                                 |                               |                |                               |                   |            |
| 2. CONSULTAS                                               | Sol        | icitu   | id Dago    | Horas                  | Extrac V Ot                                                                         | ros Ind            | raçaç                           |                               |                |                               |                   | ×          |
| 4. ACCIONES DE PERSONAL                                    | 301        | ICICC   | iu rayu    |                        |                                                                                     | 105 1119           | 10303                           |                               |                |                               |                   | <u>^</u>   |
| 12. CALCULADORAS                                           | <b>P</b> I | imnia   |            | ar 🖂 En                | viar Solicitud                                                                      | Finalizar          |                                 |                               |                |                               |                   |            |
| > 15. GESTIÓN DE ALMUERZOS                                 |            |         |            |                        |                                                                                     |                    |                                 |                               |                |                               |                   |            |
| 16. DOCUMENTOS     18. ENCUESTAS     Consulta     Registro |            |         |            |                        |                                                                                     |                    |                                 |                               |                |                               |                   |            |
| 22. PAGOS HORAS EXTRAS Y OTROS<br>INGRESOS                 | Empl       | eado    |            |                        |                                                                                     |                    | <ul> <li>Solicitante</li> </ul> |                               |                |                               |                   | -          |
| > 22.2 Solicitud Horas Extras y Otros<br>Ingresos          | Fecha      | a desde |            |                        | Fecha Hasta                                                                         |                    |                                 |                               |                |                               |                   |            |
| FORMULARIOS SISALRIL                                       |            |         | ● Todas ○  | Fecha Registro         | o 🔘 Fecha Aprobación                                                                |                    | Estatus O                       | Todos 💿                       | Registradas    | <ul> <li>Autorizad</li> </ul> | as 🔘 Recha        | zadas      |
| ▶ SEGURIDAD                                                |            |         |            |                        |                                                                                     |                    |                                 | Transferida<br>Solo Dondionto | do Envío       |                               |                   |            |
| ▶ AYUDA                                                    |            |         |            |                        |                                                                                     |                    | <b>•</b> •••                    | solo Pendiente                | ue Envio       |                               |                   |            |
|                                                            |            |         | Fecha      | Código<br>Solicitador  | Solicitador                                                                         | Código<br>Empleado | Empleado                        | Cantidad<br>Horas             | Monto<br>Horas | Otros<br>Ingresos             | Total<br>Ingresos | Estado     |
|                                                            |            | 5       | 05/04/2024 | 404340                 | ALBERTO HIDALGO                                                                     | 404324             | ENILDA ANDREA<br>GOMEZ ESPINAL  | 2.00                          | 920.58         | 500.00                        | 1,420.58          | Registrada |
|                                                            |            |         |            |                        |                                                                                     |                    |                                 | 2.00                          | 920.58         | 500.00                        | 1,420.58          |            |
|                                                            |            |         |            |                        |                                                                                     |                    |                                 |                               |                |                               |                   | 1 Registro |

A continuación, aparecerá un mensaje de confirmación que se nos indica que se estará enviando este registro para iniciar el proceso de aprobación. Confirmamos haciendo clic en la opción "Sí" y nos indica que se envió la cantidad de registros seleccionados y el monto de la suma total de las solicitudes.

| Sc        | licit                                                                                                    | ud Pag   | o Horas               | Extras y Ot        | ros Ing            | resos    |                   |                |                   |                   |            | х |
|-----------|----------------------------------------------------------------------------------------------------|----------|-----------------------|--------------------|--------------------|----------|-------------------|----------------|-------------------|-------------------|------------|---|
| Ľ         | Limpi                                                                                                    | ar 🔍 Bus | car 🖂 En              | viar Solicitud 🛛 🕒 | Finalizar          |          |                   |                |                   |                   |            |   |
|           | Consulta Registro                                                                                                    |          |                       |                    |                    |          |                   |                |                   |                   |            |   |
| Em<br>Fec | Empleado<br>Fecha desde<br>Todas O Fecha Registro (Está enviando este registro para iniciar el flujo de aprobación.<br>¿Está seguro de continuar con el envío?<br>Korrector (Está seguro de continuar con el envío?)<br>Korrector (Está seguro de continuar con el envío?)                                                                                                    |          |                       |                    |                    |          |                   |                |                   |                   |            |   |
|           |                                                                                                    | Fecha    | Código<br>Solicitador | Solicitador        | Código<br>Empleado | Empleado | Cantidad<br>Horas | Monto<br>Horas | Otros<br>Ingresos | Total<br>Ingresos | Estado     |   |
|           | Image: Constraint of the second second sec |          |                       |                    |                    |          |                   |                |                   |                   |            |   |
|           |                                                                                                    |          |                       |                    |                    |          | 2.00              | 920.58         | 500.00            | 1,420.58          |            |   |
|           |                                                                                                    |          |                       |                    |                    |          |                   |                |                   |                   | 1 Registro |   |

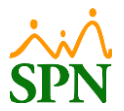

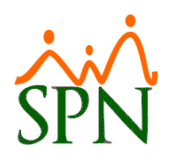

| Solicitud Pago Horas Extras y Otros Ingresos x |                                                          |                                   |  |  |  |  |  |  |  |  |
|------------------------------------------------|----------------------------------------------------------|-----------------------------------|--|--|--|--|--|--|--|--|
| 🗋 Limpiar 🝳 Buscar 🕩 Finalizar                 |                                                          |                                   |  |  |  |  |  |  |  |  |
| Consulta Registro                              |                                                          |                                   |  |  |  |  |  |  |  |  |
| Empleado v Solicitante v                       |                                                          |                                   |  |  |  |  |  |  |  |  |
| Fecha desde                                    |                                                          |                                   |  |  |  |  |  |  |  |  |
|                                                |                                                          |                                   |  |  |  |  |  |  |  |  |
| Fecha Código Solicitador                       | Código Empleado                                          | Cantidad Monto Otros Total Estado |  |  |  |  |  |  |  |  |
| Solicitador                                    | 📄 Solicitud Horas Extras y Otros In                      | Horas Horas Ingresos Ingresos     |  |  |  |  |  |  |  |  |
|                                                | Envío realizado.                                         |                                   |  |  |  |  |  |  |  |  |
|                                                | Se enviaron 1 registros.<br>Y un monto total de 1,420.58 | 0 Registro                        |  |  |  |  |  |  |  |  |
| OK                                             |                                                          |                                   |  |  |  |  |  |  |  |  |
|                                                |                                                          |                                   |  |  |  |  |  |  |  |  |
|                                                |                                                          |                                   |  |  |  |  |  |  |  |  |

# 7.1. Notificación para aprobación de solicitud de Horas Extras y Otros Ingresos.

#### Notificación de Solicitud de Pago

CD

Centro de Atención a Empleados <analista04.spn@gmail.com> Para ANALISTA11@SPN.COM.DO

| ⊖ Responder | Kesponder a todos | $\rightarrow$ Reenviar |         |
|-------------|-------------------|------------------------|---------|
|             | vierr             | nes 05/04/2024 02:     | 40 p.m. |

Las siguientes solicitudes de pago han sido sometidas por el Sr. ALBERTO HIDALGO.

#### Solicitudes de Pago

| Acción<br>No. | Fecha                   | Empleado                                | Compañía      | Facilidad                    | Departamento   | Posición                          | Supervisor           | Turno             |
|---------------|-------------------------|-----------------------------------------|---------------|------------------------------|----------------|-----------------------------------|----------------------|-------------------|
| 1             | 40<br>05/04/2024 A<br>E | 04324 - ENILDA<br>NDREA GOMEZ<br>SPINAL | COMPANIA<br>1 | Sucursal<br>Santo<br>Domingo | Administración | Administrador de<br>base de datos | MARTINA<br>RODRÍGUEZ | Jornada<br>Diurna |

#### Horas Extras

| Tipo Horas           | Cantidad | Monto  |
|----------------------|----------|--------|
| EXTRAS NOCTURNAS 15% | 2.00     | 920.58 |
| Totales              | 2.00     | 920.58 |

#### Otros Ingresos

| Tipos Ingreso | Monto  |
|---------------|--------|
| RETROACTIVOS  | 500.00 |
| Totales       | 500.00 |

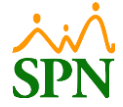

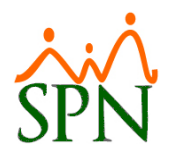

# 8. Aprobación de solicitudes de Horas Extras y Otros Ingresos.

Para realizar la autorización de las solicitudes de pago de Horas Extras y Otros Ingresos, nos dirigimos a la siguiente ruta: **Módulo Autoservicio > Pagos Horas Extras y Otros Ingresos > Aprobación Horas Extras y Otros Ingresos.** Este proceso se debe de llevar a cabo por el o los usuarios colocados como aprobadores en el flujo de aprobación de las solicitudes de Horas Extras y Otros Ingresos, obedeciendo al orden del flujo establecido y que tengan acceso al módulo "Pagos Horas Extras y Otros Ingresos" y a la función "Aprobación Horas Extras y Otros Ingresos".

# 8.1. Aprobación solicitudes individual.

Desde la pestaña de consulta realizamos la búsqueda de la solicitud a ser autorizada, la seleccionamos haciendo clic en el botón .

|                                                                                                 |         |         |           |                         |                            | SPN AL                | toservicio  |             |                               |                |             |             |          |            | Cerrar Sesión |
|-------------------------------------------------------------------------------------------------|---------|---------|-----------|-------------------------|----------------------------|-----------------------|-------------|-------------|-------------------------------|----------------|-------------|-------------|----------|------------|---------------|
| MARTINA RODRÍGUEZ<br>Cargo: PROGRAMADOR I<br>Grupo: Administración<br>Clasificación: Tecnología | DE APLI | CACI    | ONES      | Tiempo en<br>1 año, 1 m | n Empresa<br>nes y 29 días | Permisos del Año<br>0 | Licencias d | el Año      |                               |                |             |             |          |            | 、<br>SPN      |
| ▶ 1. SOLICITUDES                                                                                | Δι      | itor    | izar Pa   | ado Hor                 | as Evtr                    | ras v Otros In        | aresos      |             |                               |                |             |             |          |            | ×             |
| > 2. CONSULTAS                                                                                  | 110     |         |           | ago nor                 |                            | us y 0005 m           | gresos      |             |                               |                |             |             |          |            |               |
| ▶ 3. APROBACIONES                                                                               |         | 1.1     |           | D                       | Autoria                    | - Ch. Flashland       |             |             |                               |                |             |             |          |            |               |
| 4. ACCIONES DE PERSONAL                                                                         |         | LIM     | piar Q    | Buscar 🗸                | Autoriza                   | r 🖝 Finalizar         |             |             |                               |                |             |             |          |            |               |
| S. RECLUTAMIENTO Y SELECCION                                                                    |         |         |           | Dogisto                 |                            |                       |             |             |                               |                |             |             |          |            | -             |
| > 7 RECEPTING DE CANDIDATOS                                                                     |         | Cons    | Juncu     | Registro                |                            |                       |             |             |                               |                |             |             |          |            |               |
| 8 INCIDENCIAS                                                                                   | Emp     | leado   |           |                         |                            |                       | -           | Solicitante |                               |                |             |             |          | -          |               |
| 9. DISCIPLINAS CORRECTIVAS                                                                      | Fech    | na desd | de        |                         | Fech                       | a Hasta               |             |             |                               |                |             |             |          |            |               |
| 10. RECONOCIMIENTOS                                                                             |         |         | Toda      | ac O Eacha Ro           | aistra 🔾 Each              | a Anrohación          |             | Detatue     | O Todos                       | Registra       | da 🔾 Autori | anda 🔿 Rock | ozada    |            |               |
| 11. LACTANCIA                                                                                   |         |         | U 1002    | as 🔘 recita Re          | gistro 🔿 reci              | a Aprobación          |             | Latatus     | <ul> <li>Transferi</li> </ul> | ida 🔍 Keyistra |             |             | 182808   |            |               |
| 12. CALCULADORAS                                                                                |         |         |           |                         |                            |                       |             |             |                               |                |             |             |          |            |               |
| ▶ 13. REGISTRO DE GASTOS                                                                        |         |         | ID        | Fecha                   | Código                     | Empleado              | Código      | Solicitador |                               | Cantidad       | Monto       | Otros       | Total    | Estado     |               |
| ▶ 14. REGISTRO DE VACUNAS                                                                       |         |         | Solicitud |                         | Empleado                   |                       | Solicitador |             |                               | Horas          | Horas       | Ingresos    | Ingresos |            |               |
| 15. GESTIÓN DE ALMUERZOS                                                                        |         |         | 1         | 05/04/2024              | 404324                     | ENILDA ANDREA         | 404340      | ALBERTO HID | ALGO                          | 2.00           | 920.58      | 500.00      | 1.420.58 | Registrada |               |
| ▶ 16. DOCUMENTOS                                                                                | _       | ~       |           |                         |                            | GOMEZ ESPINAL         |             |             |                               |                |             |             |          |            |               |
| 17. TABLERO EJECUTIVO                                                                           |         |         |           |                         |                            |                       |             |             |                               | 2.00           | 020 50      | 500.00      | 1 430 50 |            |               |
| 18. ENCUESTAS                                                                                   |         |         |           |                         |                            |                       |             |             |                               | 2.00           | 920.58      | 500.00      | 1,420.58 |            |               |
| 19. EVALUACIÓN DESEMPEÑO                                                                        |         |         |           |                         |                            |                       |             |             |                               |                |             |             |          | 1 Registro |               |
| 20. CAPACITACIÓN                                                                                |         |         |           |                         |                            |                       |             |             |                               |                |             |             |          |            |               |
| 21. UNIVERSIDAD CORPORATIVA                                                                     |         |         |           |                         |                            |                       |             |             |                               |                |             |             |          |            |               |
| 22. PAGOS HORAS EXTRAS Y OTROS<br>INGRESOS                                                      |         |         |           |                         |                            |                       |             |             |                               |                |             |             |          |            |               |
| <ul> <li>22.1 Configurar Solicitantes/Flujo<br/>Aprobación</li> </ul>                           |         |         |           |                         |                            |                       |             |             |                               |                |             |             |          |            |               |
| 22.2 Solicitud Horas Extras y Otros<br>Ingresos                                                 |         |         |           |                         |                            |                       |             |             |                               |                |             |             |          |            |               |
| > 22.3 Aprobación Horas Extras y Otros<br>Ingresos                                              |         |         |           |                         |                            |                       |             |             |                               |                |             |             |          |            |               |
| <ul> <li>22.4 Postear Pago Horas Extras y Otros<br/>Ingresos</li> </ul>                         |         |         |           |                         |                            |                       |             |             |                               |                |             |             |          |            |               |
| > 22.5 Consulta Pago Horas Extras y Otros                                                       |         |         |           |                         |                            |                       |             |             |                               |                |             |             |          |            |               |

Luego de esto, podremos ver el detalle de la solicitud que vamos a autorizar, y luego hacemos clic en 🗸 Autorizar. En caso de que la solicitud no sea válida, entonces se debe de colocar un "Comentario Anulación" y luego hacemos clic en el botón 🗶 Anular.

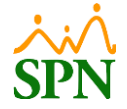

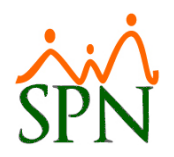

| A           | utorizai                        | <sup>-</sup> Pago Horas Extras y Otros I | ngresos          | ;               |                   |                | ×                         |  |  |  |  |  |
|-------------|---------------------------------|------------------------------------------|------------------|-----------------|-------------------|----------------|---------------------------|--|--|--|--|--|
| Ľ           | Limpiar                         | Q Buscar 🗸 Autorizar 🗙 Anular 🕻          | Finalizar        |                 |                   |                |                           |  |  |  |  |  |
|             | Consulta                        | Registro                                 |                  |                 |                   |                |                           |  |  |  |  |  |
| Solid       | itud                            | 1                                        |                  | Estatus         | Registrada Fech   | na 05/04/2     | 024                       |  |  |  |  |  |
| Solid       | itante                          | 404340 ALBERTO HIDALGO                   |                  |                 |                   |                |                           |  |  |  |  |  |
| Emp         | leado E                         | NILDA ANDREA GOMEZ ESPINAL (404324)      |                  | Supervisor      | MARTINA RODRÍGUEZ |                |                           |  |  |  |  |  |
| Posi        | ción A                          | dministrador de base de datos            |                  | Departamento    | Administración    |                |                           |  |  |  |  |  |
| Com<br>Anul |                                 |                                          |                  |                 |                   |                |                           |  |  |  |  |  |
|             | Fecha                           | Tipos Horas                              |                  | Ra              | zón               | Cantidad Horas | Monto                     |  |  |  |  |  |
|             | 01/04/2024                      | EXTRAS NOCTURNAS 15%                     | Horas Extras Pen | dientes de Pago |                   | 2.00           | 920.58                    |  |  |  |  |  |
|             |                                 |                                          |                  |                 |                   | 2.00           | 920.58                    |  |  |  |  |  |
| ОТІ         | OTROS INGRESOS                  |                                          |                  |                 |                   |                |                           |  |  |  |  |  |
|             |                                 |                                          |                  |                 |                   |                |                           |  |  |  |  |  |
|             | Fecha                           | Tipos Ingreso                            |                  |                 | Razón             |                | Monto                     |  |  |  |  |  |
|             | <b>Fecha</b><br>05/04/2024      | Tipos Ingreso Retroactivos               | Otras            |                 | Razón             |                | Monto<br>500.00           |  |  |  |  |  |
|             | Fecha<br>05/04/2024             | Tipos Ingreso<br>Retroactivos            | Otras            |                 | Razón             |                | Monto<br>500.00<br>500.00 |  |  |  |  |  |
| DO          | Fecha<br>05/04/2024<br>CUMENTOS | Retroactivos                             | Otras            |                 | Razón             |                | Monto<br>500.00<br>500.00 |  |  |  |  |  |

#### 8.2. Notificación aprobación solicitudes de Horas Extras y Otros Ingresos.

Notificación de Aprobación de Solicitud de Pago No. 1

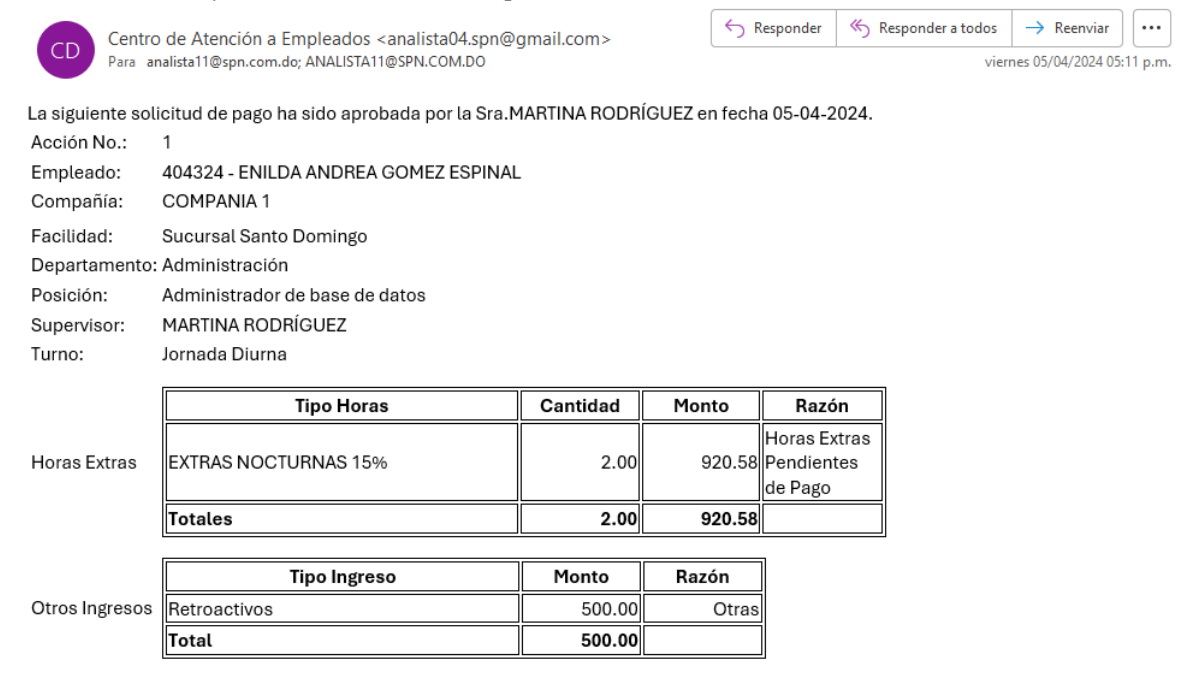

La acción a tomar si no lo ha hecho ya, es Autorizarla o Rechazarla.

Por favor, no responda a este mensaje, el mismo ha sido auto-generado por el sistema SPN - Autoservicio.

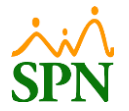

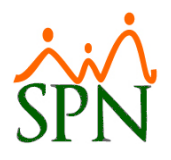

# 8.3. Aprobación solicitudes masivas.

Para aprobar solicitudes de forma masiva, seleccionamos las solicitudes correspondientes

en el cotejo ☑ , y luego hacemos clic en el botón ✓ Autorizar.

| Αι   | Autorizar Pago Horas Extras y Otros Ingresos ×                                                                                                    |                 |            |                    |                              |                       |              |        |                   |                |                   |                   |             |
|------|----------------------------------------------------------------------------------------------------|-----------------|------------|--------------------|------------------------------|-----------------------|--------------|--------|-------------------|----------------|-------------------|-------------------|-------------|
| ß    | 🗋 Limpiar 🝳 Buscar 🗸 Autorizar 🕒 Finalizar                                                                                                    |                 |            |                    |                              |                       |              |        |                   |                |                   |                   |             |
|      | Consulta Registro 2                                                                                                    |                 |            |                    |                              |                       |              |        |                   |                |                   |                   |             |
| Emp  | Empleado V Solicitante V                                                                                                    |                 |            |                    |                              |                       |              |        |                   |                |                   |                   |             |
| Fech | Fecha desde     Fecha Hasta       Image: Todas O Fecha Registro O Fecha Aprobación     Estatus O Todos I Registrada O Autorizada O Rechazada       Image: Transferida     Transferida                                                                                                    |                 |            |                    |                              |                       |              |        |                   |                |                   |                   |             |
|      | 1                                                                                                    | ID<br>Solicitud | Fecha      | Código<br>Empleado | Empleado                     | Código<br>Solicitador | Solicitador  |        | Cantidad<br>Horas | Monto<br>Horas | Otros<br>Ingresos | Total<br>Ingresos | Estado      |
|      | 6                                                                                                    | 2               | 05/04/2024 | 404309             | ALBERTO POLANCO              | 404347                | MARTINA ROD  | RÍGUEZ | 3.00              | 3,210.24       | 630.00            | 3,840.24          | Registrada  |
|      | P                                                                                                    | 3               | 05/04/2024 | 404339             | CARMEN LIGIA MORA<br>LIZARDO | 404340                | ALBERTO HIDA | ALGO   | 1.00              | 229.65         |                   | 229.65            | Registrada  |
|      | Þ                                                                                                    | 4               | 05/04/2024 | 404316             | JOSÉ RAFAEL QUEZADA          | 404340                | ALBERTO HIDA | ALGO   | 3.00              | 1,380.88       |                   | 1,380.88          | Registrada  |
|      | Image: Note of the second second se |                 |            |                    |                              |                       |              |        |                   |                |                   |                   |             |
|      |                                                                                                    |                 |            |                    |                              |                       |              |        |                   |                |                   |                   | 3 Registros |

Posteriormente nos muestra un mensaje de confirmación que nos indica que estamos realizando la autorización de forma masiva de las solicitudes que seleccionamos, confirmamos haciendo clic en la opción "Sí".

| Αι   | Autorizar Pago Horas Extras y Otros Ingresos ×                                                                                  |                 |            |                    |                              |                                                                            |                   |         |                |                   |                   |            |  |
|------|----------------------------------------------------------------------------------------------------|-----------------|------------|--------------------|------------------------------|----------------------------------------------------------------------------|-------------------|---------|----------------|-------------------|-------------------|------------|--|
| Ľ    | 🗅 Limpiar 🝳 Buscar 🗸 Autorizar 🕞 Finalizar                                                                                      |                 |            |                    |                              |                                                                            |                   |         |                |                   |                   |            |  |
|      | Consulta Registro                                                                                                    |                 |            |                    |                              |                                                                            |                   |         |                |                   |                   |            |  |
| Emp  | Empleado Solicitante 🗸                                                                                                    |                 |            |                    |                              |                                                                            |                   |         |                |                   |                   |            |  |
| Fech | Fecha desde 🛛 🔲 Fecha I 🕕 Confirmación                                                                                          |                 |            |                    |                              |                                                                            |                   |         |                |                   |                   |            |  |
|      | 🖲 Todas 🔿 Fecha Registro 🔿 Fecha Está autorizando de forma masiva las solicitudes seleccionadas. 🛛 ada 🔾 Autorizada 🔾 Rechazada |                 |            |                    |                              |                                                                            |                   |         |                |                   |                   |            |  |
|      | ¿Está seguro de continuar con el proceso de autorización?                                                                       |                 |            |                    |                              |                                                                            |                   |         |                |                   |                   |            |  |
|      |                                                                                                    | ID<br>Solicitud | Fecha      | Código<br>Empleado |                              |                                                                            | ×                 | No 🎺 Si | Monto<br>Horas | Otros<br>Ingresos | Total<br>Ingresos | Estado     |  |
|      | 5                                                                                                    | 2               | 05/04/2024 | 404309             | ALBERTO POLANCO              | 404347                                                                     | MARTINA RODRÍGUEZ | 3.00    | 3,210.24       | 630.00            | 3,840.24          | Registrada |  |
|      |                                                                                                    | 3               | 05/04/2024 | 404339             | CARMEN LIGIA MORA<br>LIZARDO | 404340                                                                     | ALBERTO HIDALGO   | 1.00    | 229.65         |                   | 229.65            | Registrada |  |
|      |                                                                                                    | 4               | 05/04/2024 | 404316             | JOSÉ RAFAEL QUEZADA          | SÉ RAFAEL QUEZADA 404340 ALBERTO HIDALGO 3.00 1,380.88 1,380.88 Registrada |                   |         |                |                   |                   |            |  |
|      | 7.00 4,820.77 630.00 5,450.77                                                                                                   |                 |            |                    |                              |                                                                            |                   |         |                |                   |                   |            |  |
|      | 3 Registros                                                                                                    |                 |            |                    |                              |                                                                            |                   |         |                |                   |                   |            |  |

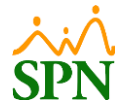

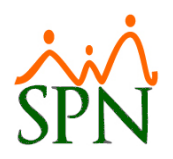

| Auto                                                      | rizar P           | ago      | Horas              | Extras y C    | )tros I | ngresos               | ;                                                     |                                            |                   |                               |                   |                   | ×          |
|-----------------------------------------------------------|-------------------|----------|--------------------|---------------|---------|-----------------------|-------------------------------------------------------|--------------------------------------------|-------------------|-------------------------------|-------------------|-------------------|------------|
| 🗋 Lir                                                     | npiar 🔾           | Busca    | r 🗸 Au             | torizar 🕞 Fi  | nalizar |                       |                                                       |                                            |                   |                               |                   |                   |            |
|                                                           | Consulta Registro |          |                    |               |         |                       |                                                       |                                            |                   |                               |                   |                   |            |
| Empleado Solicitante                                      |                   |          |                    |               |         |                       |                                                       |                                            |                   |                               |                   |                   | -          |
| Fecha de                                                  | sde<br>To         | das 🔿 Fe | cha Registro       | Fecha Hasta 🗌 | 1       |                       | Estatus                                               | <ul><li>Todos</li><li>Transferid</li></ul> | Registrada<br>a   | <ul> <li>Autorizad</li> </ul> | a 🔿 Rechaza       | ada               |            |
|                                                           | ID<br>Solicitud   | Fecha    | Código<br>Empleado | Empleado      |         | Código<br>Solicitador | Solicitador                                           |                                            | Cantidad<br>Horas | Monto<br>Horas                | Otros<br>Ingresos | Total<br>Ingresos | Estado     |
|                                                           |                   |          |                    |               | Sol     | licitud Horas E       | xtras y Otros Ir                                      | 🛛                                          |                   |                               |                   |                   | Desisters  |
| Autorización real<br>Se autorizaron 3<br>Y un monto total |                   |          |                    |               |         |                       | n realizada.<br>ron 3 registros.<br>total de 5,450.77 |                                            |                   |                               |                   |                   | J Registro |

# 8.4. Notificación aprobación solicitudes de Horas Extras y Otros Ingresos Masivo.

#### Notificación de Aprobación de Solicitud de Pago

 $\leftarrow$  Responder ≪ Responder a todos Centro de Atención a Empleados <analista04.spn@gmail.com> CD Para analista11@spn.com.do; ANALISTA11@SPN.COM.DO; ANALISTA11@SPN.COM.DO

 $\rightarrow$  Reenviar viernes 05/04/2024 06:22 p.m.

...

Las siguientes solicitudes de pago han sido aprobadas por la Sra. MARTINA RODRÍGUEZ.

#### Solicitudes de Pago

| Acción<br>No. | Fecha          | Empleado                                 | Compañía      | Facilidad                    | Departamento   | Posición                       | Supervisor                         | Turno             |
|---------------|----------------|------------------------------------------|---------------|------------------------------|----------------|--------------------------------|------------------------------------|-------------------|
| 2             | 05-04-<br>2024 | 404309 - ALBERTO<br>POLANCO              | COMPANIA<br>1 | Sucursal<br>Santo<br>Domingo | Operativo      | PROGRAMADORES<br>JAVA          |                                    | Jornada<br>Diurna |
| 3             | 05-04-<br>2024 | 404339 - CARMEN<br>LIGIA MORA<br>LIZARDO | COMPANIA<br>1 | Sucursal<br>Bonao            | Administración | Correspondencia                | ANA SUGEILYS<br>FAMILIA<br>SANCHEZ | Jornada<br>Diurna |
| 4             | 05-04-<br>2024 | 404316 - JOSÉ<br>RAFAEL QUEZADA          | COMPANIA<br>1 | Sucursal<br>Santiago         | Operativo      | PROGRAMADOR DE<br>APLICACIONES | LUIS RAFAEL<br>POLANCO             | Jornada<br>Diurna |

#### Horas Extras

| Tipo Horas            | Cantidad | Monto    |
|-----------------------|----------|----------|
| FERIADAS DIURNAS 100% | 3.00     | 3,210.24 |
| EXTRAS NOCTURNAS 15%  | 1.00     | 229.65   |
| EXTRAS DIURNAS 35%    | 3.00     | 1,380.88 |
| Totales               | 7.00     | 4,820.77 |

#### Otros Ingresos

| Tipos Ingreso | Monto  |
|---------------|--------|
| RETROACTIVOS  | 630.00 |
| Totales       | 630.00 |

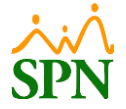

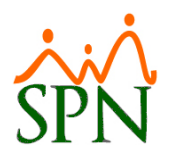

# 9. Postear pago de Horas Extras y Otros Ingresos.

Para realizar el posteo de las solicitudes de Horas Extras y Otros Ingresos, nos dirigimos a la siguiente ruta: **Módulo Autoservicio > Pagos Horas Extras y Otros Ingresos > Aprobación Horas Extras y Otros Ingresos**, este proceso debe ser realizado por un usuario que cuente con el perfil que tenga el permiso al módulo "Pagos Horas Extras y Otros Ingresos" y a la función "Postear Pago Horas Extras y Otros Ingresos", y dicho usuario debe de ser definido por el cliente. En esta pantalla solo se mostrarán aquellas solicitudes que se encuentren en estatus "Autorizado".

Al realizar el posteo de los pagos de Horas Extras y Otros Ingresos, los conceptos para pago que fueron solicitados por el usuario correspondiente, serán transferidas al módulo de nómina para realizar el pago de estos tomando en cuenta la fecha de dichos registros y se aplicarán a la nómina del período que corresponda cuando esta sea procesada.

# 9.1. Posteo pago de forma individual.

Seleccionamos el pago que será transferido haciendo clic en el botón od donde podremos ver la información del pago seleccionado.

|                                                                                                    |        |         |           |                         |                            | SPIN AL               | itoservicio |                 |          |        |          |          |            | Cerrar Sesión     |
|----------------------------------------------------------------------------------------------------|--------|---------|-----------|-------------------------|----------------------------|-----------------------|-------------|-----------------|----------|--------|----------|----------|------------|-------------------|
| Clasificación: Tecnología                                                                                                    | APLIC  | CACIO   | ONES      | Tiempo en<br>1 año, 1 m | n Empresa<br>nes y 29 días | Permisos del Año<br>0 | Licencias d | el Año          |          |        |          |          |            | <u>, i</u><br>SPN |
| 1. SOLICITUDES                                                                                                    | Pos    |         | ar Pag    | o Horas                 | s Extra                    | s y Otros Ingi        |             |                 |          |        |          |          |            | x                 |
| <ul> <li>3. APROBACIONES</li> <li>4. ACCIONES DE PERSONAL</li> <li>5. RECLUTAMIENTO Y SELECCIÓN</li> <li>6. COMUNED DE DETUCTUDE</li> </ul> | 0      | Limp    | iar Q     | Buscar 🗸                | Postear                    | Pago 🕩 Finalizar      |             |                 |          |        |          |          |            | -                 |
| <ul> <li>7. REFERENCIAS DE CANDIDATOS</li> </ul>                                                                                            | Canala | Conse   | inta      | Registi                 | 0                          |                       |             | Callabanta      |          |        |          |          |            |                   |
| ▶ 8. INCIDENCIAS                                                                                                    | Emple  | eado    |           |                         |                            |                       | -           | Solicitante     |          |        |          |          | -          |                   |
| 9. DISCIPLINAS CORRECTIVAS                                                                                                    | Fecha  | a desde | •         |                         | Fech                       | a Hasta               |             |                 |          |        |          |          |            |                   |
| 10. RECONOCIMIENTOS 11 LACTANCIA                                                                                                    |        |         | 💿 Toda    | is 🔾 Fecha 🔾            | Fecha Aproba               | ación                 |             |                 |          |        |          |          |            |                   |
| > 12. CALCULADORAS                                                                                                    |        |         | ID        | Fecha                   | Código                     | Empleado              | Código      | Solicitador     | Cantidad | Monto  | Otros    | Otros    | Estado     |                   |
| > 13. REGISTRO DE GASTOS                                                                                                    |        |         | Solicitud |                         | Empleado                   |                       | Solicitador |                 | Horas    | Horas  | Ingresos | Ingresos |            |                   |
| 14. REGISTRO DE VACUNAS                                                                                                    |        |         | 1         | 05/04/2024              | 404324                     | ENILDA ANDREA         | 404340      | ALBERTO HIDALGO | 2.00     | 920.58 | 500.00   | 1,420.58 | Autorizado |                   |
| 15. GESTION DE ALMUERZOS 16. DOCUMENTOS                                                                                                    |        |         |           |                         |                            | GOMEZ ESPINAL         |             |                 |          |        |          |          |            |                   |
| 17. TABLERO EJECUTIVO                                                                                                    |        |         |           |                         |                            |                       |             |                 | 2.00     | 920.58 | 500.00   | 1,420.58 |            |                   |
| ▶ 18. ENCUESTAS                                                                                                    |        |         |           |                         |                            | 1                     |             |                 |          |        |          |          | 1 Registro |                   |
| 19. EVALUACIÓN DESEMPEÑO                                                                                                    |        |         |           |                         |                            |                       |             |                 |          |        |          |          |            |                   |
| > 20. CAPACITACION<br>> 21. UNIVERSIDAD CORPORATIVA                                                                                         |        |         |           |                         |                            |                       |             |                 |          |        |          |          |            |                   |
| 22. PAGOS HORAS EXTRAS Y OTROS<br>INGRESOS                                                                                                  |        |         |           |                         |                            |                       |             |                 |          |        |          |          |            |                   |
| > 22.1 Configurar Solicitantes/Flujo<br>Aprobación                                                                                          |        |         |           |                         |                            |                       |             |                 |          |        |          |          |            |                   |
| <ul> <li>22.2 Solicitud Horas Extras y Otros<br/>Ingresos</li> </ul>                                                                        |        |         |           |                         |                            |                       |             |                 |          |        |          |          |            |                   |
| 22.3 Aprobación Horas Extras y Otros<br>Ingresos                                                                                            |        |         |           |                         |                            |                       |             |                 |          |        |          |          |            |                   |
| 22.4 Postear Pago Horas Extras y Otros<br>Ingresos                                                                                          |        |         |           |                         |                            |                       |             |                 |          |        |          |          |            |                   |
| <ul> <li>22.5 Consulta Pago Horas Extras y Otros<br/>Ingresos</li> </ul>                                                                    |        |         |           |                         |                            |                       |             |                 |          |        |          |          |            |                   |
| ▶ 23. ACTUALIZACIÓN DATOS EMPLEAC                                                                                                    |        |         |           |                         |                            |                       |             |                 |          |        |          |          |            |                   |

Luego de esto, hacemos clic en el botón 🗸 Postear Pago y de esta forma queda el pago posteado.

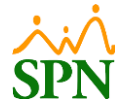

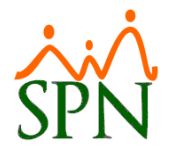

#### 9.2. Notificación de posteo de pago de Horas Extras y Otros Ingresos.

Notificación de Pago de Horas Extras y Otros Ingresos No. 1

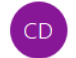

Centro de Atención a Empleados <analista04.spn@gmail.com> Para analista11@spn.com.do; ANALISTA11@SPN.COM.DO

La siguiente solicitud de pago ha sido transferida a Nómina por la Sra.MARTINA RODRÍGUEZ en fecha 05-04-2024.

| ACCION NO.:    | 1                                    |          |        |             |
|----------------|--------------------------------------|----------|--------|-------------|
| Empleado:      | 404324 - ENILDA ANDREA GOMEZ ESPINAL |          |        |             |
| Compañía:      | COMPANIA 1                           |          |        |             |
| Facilidad:     | Sucursal Santo Domingo               |          |        |             |
| Departamento:  | Administración                       |          |        |             |
| Posición:      | Administrador de base de datos       |          |        |             |
| Supervisor:    | MARTINA RODRÍGUEZ                    |          |        |             |
| Turno:         | Jornada Diurna                       |          |        |             |
|                | []                                   |          |        | -           |
|                | Tipo Horas                           | Cantidad | Monto  | Razón       |
|                |                                      |          |        | Horas Extra |
| Horas Extras   | EXTRAS NOCTURNAS 15%                 | 2.00     | 920.58 | Pendientes  |
|                |                                      |          |        | de Pago     |
|                | Totales                              | 2.00     | 920.58 |             |
|                |                                      |          |        |             |
|                | Tipo Ingreso                         | Monto    | Razón  |             |
| Otros Ingresos | Retroactivos                         | 500.00   | Otras  |             |
|                | Total                                | 500.00   |        |             |
|                |                                      |          |        |             |

La acción a tomar si no lo ha hecho ya, es Autorizarla o Rechazarla. Por favor, no responda a este mensaje, el mismo ha sido auto-generado por el sistema SPN - Autoservicio.

#### 9.3. Posteo pago de forma masiva.

Para realizar el posteo de pagos de Horas Extras y Otros Ingresos de forma masiva, seleccionamos los pagos a ser transferidos con el cotejo ✓ y luego hacemos clic en el botón ✓ Postear Pago.

| Ро   | ste                                | ar Pag          | o Horas                                                                                        | s Extra            | s y Otros Ing                | resos                 |                   |                   |                |                   |                   |            |  |  |
|------|------------------------------------|-----------------|------------------------------------------------------------------------------------------------|--------------------|------------------------------|-----------------------|-------------------|-------------------|----------------|-------------------|-------------------|------------|--|--|
| Ľ    | Lim                                | piar 🔍          | Buscar 🗸                                                                                       | Postear            | Pago 🕞 Finalizar             |                       |                   |                   |                |                   |                   |            |  |  |
|      | Consulta Registro                  |                 |                                                                                                |                    |                              |                       |                   |                   |                |                   |                   |            |  |  |
| Emp  | Empleado Solicitante               |                 |                                                                                                |                    |                              |                       |                   |                   |                |                   |                   |            |  |  |
| Fech | Fecha desde Fecha Hasta            |                 |                                                                                                |                    |                              |                       |                   |                   |                |                   |                   |            |  |  |
| _    | 🖲 Todas 🔿 Fecha 🔿 Fecha Aprobación |                 |                                                                                                |                    |                              |                       |                   |                   |                |                   |                   |            |  |  |
|      |                                    | ID<br>Solicitud | Fecha                                                                                          | Código<br>Empleado | Empleado                     | Código<br>Solicitador | Solicitador       | Cantidad<br>Horas | Monto<br>Horas | Otros<br>Ingresos | Otros<br>Ingresos | Estado     |  |  |
|      | ₽                                  | 2               | 05/04/2024                                                                                     | 404309             | ALBERTO POLANCO              | 404347                | MARTINA RODRÍGUEZ | 3.00              | 3,210.24       | 630.00            | 3,840.24          | Autorizado |  |  |
|      |                                    | 3               | 05/04/2024                                                                                     | 404339             | CARMEN LIGIA MORA<br>LIZARDO | 404340                | ALBERTO HIDALGO   | 1.00              | 229.65         |                   | 229.65            | Autorizado |  |  |
|      | 5                                  | 4               | 05/04/2024 404316 JOSÉ RAFAEL QUEZADA 404340 ALBERTO HIDALGO 3.00 1,380.88 1,380.88 Autorizado |                    |                              |                       |                   |                   |                |                   |                   |            |  |  |
|      |                                    |                 |                                                                                                |                    |                              |                       |                   | 7.00              | 4,820.77       | 630.00            | 5,450.77          |            |  |  |
|      | 3 Registros                        |                 |                                                                                                |                    |                              |                       |                   |                   |                |                   |                   |            |  |  |

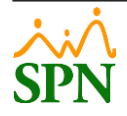

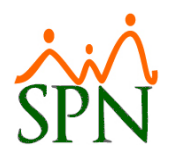

Luego de esto nos muestra un mensaje de confirmación que nos indica que estamos posteando de forma masiva de las solicitudes que seleccionamos, confirmamos haciendo clic en la opción "Sí".

| Po  | ostear Pago Horas Extras y Otros Ingresos ×                                                                                                    |                 |            |                    |                              |                  |                                       |         |                |                   |                   |            |  |  |
|-----|----------------------------------------------------------------------------------------------------|-----------------|------------|--------------------|------------------------------|------------------|---------------------------------------|---------|----------------|-------------------|-------------------|------------|--|--|
| Ľ   | Lim                                                                                                    | piar 🔾          | Buscar 🗸   | Postear I          | Pago 🕞 Finalizar             |                  |                                       |         |                |                   |                   |            |  |  |
|     | Consulta Registro                                                                                                    |                 |            |                    |                              |                  |                                       |         |                |                   |                   |            |  |  |
| Em  | Empleado                                                                                                    |                 |            |                    |                              |                  |                                       |         |                |                   |                   |            |  |  |
| Feo | Fecha desde 🔤 Fecha i 🕕 Confirmación                                                                                                    |                 |            |                    |                              |                  |                                       |         |                |                   |                   |            |  |  |
|     | Todas O Fecha O Fecha Aprobaci Está postean de forma masiva las solicitudes seleccionadas.                                                                                                    |                 |            |                    |                              |                  |                                       |         |                |                   |                   |            |  |  |
|     |                                                                                                    | ID<br>Solicitud | Fecha      | Código<br>Empleado | nómina?                      | Jar con el proci | eso de transferencia de pago          | No visi | Monto<br>Horas | Otros<br>Ingresos | Otros<br>Ingresos | Estado     |  |  |
| C   |                                                                                                    | 2               | 05/04/2024 | 404309             |                              |                  | · · · · · · · · · · · · · · · · · · · |         | 3,210.24       | 630.00            | 3,840.24          | Autorizado |  |  |
| C   |                                                                                                    | 3               | 05/04/2024 | 404339             | CARMEN LIGIA MORA<br>LIZARDO | 404340           | ALBERTO HIDALGO                       | 1.00    | 229.65         |                   | 229.65            | Autorizado |  |  |
|     | 5                                                                                                    | 4               | 05/04/2024 | 404316             | JOSÉ RAFAEL QUEZADA          | 404340           | ALBERTO HIDALGO                       | 3.00    | 1,380.88       |                   | 1,380.88          | Autorizado |  |  |
|     | Image: Constraint of the second second sec |                 |            |                    |                              |                  |                                       |         |                |                   |                   |            |  |  |
|     | 3 Registros                                                                                                    |                 |            |                    |                              |                  |                                       |         |                |                   |                   |            |  |  |

Y posterior a esto, nos muestra un mensaje en el que nos indica la cantidad de pagos posteados y el monto total.

| Postear     |                                    |                    |                |           |                                           |                                                                  |     |                   |                |                   |                   |            | x |  |
|-------------|------------------------------------|--------------------|----------------|-----------|-------------------------------------------|------------------------------------------------------------------|-----|-------------------|----------------|-------------------|-------------------|------------|---|--|
| 🗋 Limpiar   | - 🔍 Busca                          | r 🗸 Pos            | stear Pago 🛛 🛈 | Finalizar | r                                         |                                                                  |     |                   |                |                   |                   |            |   |  |
| Consulta    | R                                  | legistro           |                |           |                                           |                                                                  |     |                   |                |                   |                   |            |   |  |
| Empleado    |                                    |                    |                |           | -                                         | Solicitante                                                      |     |                   |                |                   |                   | -          |   |  |
| Fecha desde |                                    |                    | Fecha Hasta    |           |                                           |                                                                  |     |                   |                |                   |                   |            |   |  |
|             | 🖲 Todas 🔿 Fecha 🔿 Fecha Aprobación |                    |                |           |                                           |                                                                  |     |                   |                |                   |                   |            |   |  |
| I<br>Solie  | D Fecha<br>citud                   | Código<br>Empleado | Empleado       |           | Código<br>Solicitador                     | Solicitador                                                      |     | Cantidad<br>Horas | Monto<br>Horas | Otros<br>Ingresos | Otros<br>Ingresos | Estado     | > |  |
|             |                                    |                    |                |           |                                           |                                                                  |     |                   |                |                   |                   |            |   |  |
|             |                                    |                    |                |           |                                           |                                                                  |     |                   |                |                   | (                 | ) Registro | 5 |  |
|             |                                    |                    |                | Pos       | Envío realiz<br>Se enviaror<br>Y un monto | ras Extras y Otro<br>ado.<br>1 3 registros.<br>total de 5,450.77 | • 💌 |                   |                |                   |                   |            |   |  |

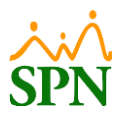

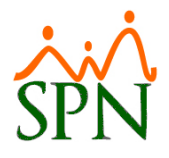

# 9.4. Notificación de posteo de pago de Horas Extras y Otros Ingresos masivos.

Notificación de Pago de Horas Extras y Otros Ingresos

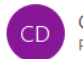

Centro de Atención a Empleados <analista04.spn@gmail.com> Para analista11@spn.com.do; ANALISTA11@SPN.COM.DO; ANALISTA11@SPN.COM.DO

| ⊖ Responder | ≪ Responder a todos | $\rightarrow$ Reenviar |        |
|-------------|---------------------|------------------------|--------|
|             | vier                | nes 05/04/2024 06      | 20 n m |

La siguiente solicitud de pago ha sido transferida a Nómina por la Sra.MARTINA RODRÍGUEZ en fecha 05-04-2024.

#### Solicitudes de Pago

| Acción<br>No. | Fecha      | Empleado                                 | Compañía      | Facilidad                    | Departamento   | Posición                       | Supervisor                         | Turno             |
|---------------|------------|------------------------------------------|---------------|------------------------------|----------------|--------------------------------|------------------------------------|-------------------|
| 2             | 05/04/2024 | 404309 - ALBERTO<br>POLANCO              | COMPANIA<br>1 | Sucursal<br>Santo<br>Domingo | Operativo      | PROGRAMADORES<br>JAVA          |                                    | Jornada<br>Diurna |
| 3             | 05/04/2024 | 404339 - CARMEN<br>LIGIA MORA<br>LIZARDO | COMPANIA<br>1 | Sucursal<br>Bonao            | Administración | Correspondencia                | ANA SUGEILYS<br>FAMILIA<br>SANCHEZ | Jornada<br>Diurna |
| 4             | 05/04/2024 | 404316 - JOSÉ<br>RAFAEL QUEZADA          | COMPANIA<br>1 | Sucursal<br>Santiago         | Operativo      | PROGRAMADOR DE<br>APLICACIONES | LUIS RAFAEL<br>POLANCO             | Jornada<br>Diurna |

#### Horas Extras

| Tipo Horas            | Cantidad | Monto    |  |  |
|-----------------------|----------|----------|--|--|
| FERIADAS DIURNAS 100% | 3.00     | 3,210.24 |  |  |
| EXTRAS NOCTURNAS 15%  | 1.00     | 229.65   |  |  |
| EXTRAS DIURNAS 35%    | 3.00     | 1,380.88 |  |  |
| Totales               | 7.00     | 4,820.77 |  |  |

#### Otros Ingresos

| Tipos Ingreso | Monto  |  |  |  |
|---------------|--------|--|--|--|
| RETROACTIVOS  | 630.00 |  |  |  |
| Totales       | 630.00 |  |  |  |

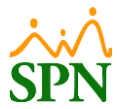

#### 10. Consulta de pago de Horas Extras y Otros Ingresos – Autoservicio.

Para realizar consultas de las solicitudes de Horas Extras y Otros Ingresos, nos dirigimos a la siguiente ruta: **Módulo de Autoservicio > Pagos Horas Extras y Otros Ingresos > Consulta Pago Horas Extras y Otros Ingresos**. Desde esta opción podremos realizar consultas aplicando uno o varios de los filtros disponibles en la misma. Cabe destacar que los usuarios que tengan un perfil asignado que tenga permisos al módulo "Pagos Horas Extras y Otros Ingresos" y a la función "Consulta Pago Horas Extras y Otros Ingresos".

| MARTINA ROD<br>Cargo: PROGF<br>Grupo: Admin<br>Clasificación: Tecnol | RÍGUEZ<br>RAMADOR DE APLICACIONES<br>Istración<br>ogia | Tiempo en E<br>1 año, 2 mes | mpresa<br>ies y 5 días | Permiso      | del Año                 | SPN Autoser<br>as del Año<br>0 | vicio    |             |          |             |               |              |                |              |
|----------------------------------------------------------------------|--------------------------------------------------------|-----------------------------|------------------------|--------------|-------------------------|--------------------------------|----------|-------------|----------|-------------|---------------|--------------|----------------|--------------|
| 1. SOLICITUDES                                                       | Cor                                                    | nsulta F                    | Pado Ho                | ras Ext      | ras v Otro              | s Inare                        | sos      |             |          |             |               |              |                | >            |
| > 2. CONSULTAS                                                       |                                                        |                             | 3                      |              |                         |                                |          |             |          |             |               |              |                |              |
| 4. ACCIONES DE PERSONAL                                              |                                                        | Limpiar O                   | Buscar                 | A Impri      | mir 🚺 Finali            | zar                            |          |             |          |             |               |              |                |              |
| 5. RECLUTAMIENTO Y SELECCIÓN                                         |                                                        |                             | •                      | pri          |                         |                                |          |             |          |             |               |              |                |              |
| ▶ 6. CAMBIO DE ESTRUCTURA                                            |                                                        |                             | Regis                  | stro         |                         |                                |          |             |          |             |               |              |                |              |
| > 7. REFERENCIAS DE CANDIDATOS                                       | Emp                                                    | pleado                      |                        |              |                         |                                |          | Solicitante |          |             |               |              |                |              |
| 8. INCIDENCIAS                                                       | Euro.                                                  | endeer                      |                        |              |                         |                                |          | Turne       | -        |             |               |              |                |              |
| 9. DISCIPLINAS CORRECTIVAS                                           | Sup                                                    | PERVISOR                    |                        |              |                         |                                |          | TUTTO       |          |             |               |              |                |              |
| 10. RECONOCIMIENTOS                                                  | Faci                                                   | ilidad                      |                        |              |                         |                                | •        | Departamen  | to       |             |               |              |                | -            |
| 12. CALCULADORAS                                                     | Posi                                                   | ición                       |                        |              |                         |                                |          | Dirección   |          |             |               |              |                |              |
| 13. REGISTRO DE GASTOS                                               | Ger                                                    | encia                       |                        |              |                         |                                |          |             |          |             |               |              |                |              |
| 14. REGISTRO DE VACUNAS                                              | East                                                   | ha deede                    |                        |              | acha Hasta              | -                              |          |             |          |             |               |              |                |              |
| 15. GESTIÓN DE ALMUERZOS                                             | 100                                                    | na desde                    |                        |              | eche moste              | <b>H</b>                       |          | -           |          | -           |               |              |                |              |
| 16. DOCUMENTOS                                                       |                                                        |                             | Todas () Fech          | a Registro 🔾 | Fecha Aprobación        |                                |          | Estatus     | Todos    | O Registrad | as () Autoria | tadas () Anu | iladas () Tran | sferidas     |
| 17. TABLERO EJECUTIVO                                                |                                                        | ID                          | Fecha                  | Código       | Empleado                | Código                         | Solicita | ndor        | Cantidad | Monto       | Otros         | Total        | Estado         | Aprobador    |
| 18. ENCUESTAS                                                        |                                                        | Solicitud                   |                        | Empleado     |                         | Solicitador                    |          |             | Horas    | Horas       | Ingresos      | Ingresos     |                | Pendiente    |
| > 19. EVALUACIÓN DESEMPENO                                           |                                                        | 1                           | 05/04/2024             | 404324       | ENTI DA ANDREA          | 404340                         | ALBERT   | 0           | 2.00     | 920 58      | 500.00        | 1 420 58     | Transferida    |              |
| > 21. UNIVERSIDAD CORPORATIVA                                        |                                                        |                             | 05/01/2027             | 101521       | GOMEZ ESPINAL           | 101510                         | HIDALG   | 0           | 2100     | 520.50      | 500.00        | 1,120.30     | - Hunsteriou   |              |
| 22. PAGOS HORAS EXTRAS Y OTROS<br>INGRESOS                           | E                                                      | 2                           | 05/04/2024             | 404309       | ALBERTO                 | 404347                         | MARTIN   | IA<br>SUEZ  | 3.00     | 3,210.24    | 630.00        | 3,840.24     | Transferida    |              |
| 22.1 Configurar Solicitantes/Flujo<br>Aprobación                     |                                                        | 3                           | 05/04/2024             | 404339       | CARMEN LIGIA            | 404340                         | ALBERT   | 0           | 1.00     | 229.65      |               | 229.65       | Transferida    |              |
| 22.2 Solicitud Horas Extras y Otros<br>Ingresos                      |                                                        |                             |                        | 101010       | MORA LIZARDO            |                                | HIDALG   | 50          |          |             |               |              | -              |              |
| 22.3 Aprobación Horas Extras y Otros<br>Ingresos                     |                                                        | 4                           | 05/04/2024             | 404316       | JOSE RAFAEL<br>QUEZADA  | 404340                         | HIDALG   | 0<br>90     | 3.00     | 1,380.88    |               | 1,380.88     | Transferida    |              |
| > 22.4 Postear Pago Horas Extras y Otros<br>Ingresos                 |                                                        | 5                           | 12/04/2024             | 404312       | ANTHONIO<br>PEREZ REYES | 404340                         | ALBERT   | 0           | 2.00     | 651.49      |               | 651.49       | Autorizado     |              |
| 22.5 Consulta Pago Horas Extras y Otro:<br>Ingresos                  |                                                        |                             |                        |              |                         |                                |          |             | 11.00    | 6,392.84    | 1,130.00      | 7,522.84     |                |              |
| 23. ACTUALIZACIÓN DATOS EMPLEAC                                      |                                                        |                             |                        |              |                         |                                |          |             |          |             |               |              |                | 5 Penistros  |
| > 24. GENERAR CARTAS                                                 |                                                        |                             |                        |              |                         |                                |          |             |          |             |               |              |                | 5 1109/50/05 |
|                                                                      |                                                        |                             |                        |              |                         |                                |          |             |          |             |               |              |                |              |

# **10.1.** Reporte Pago Horas Extras y Otros Ingresos.

Luego de realizar la consulta de las solicitudes/pagos correspondientes, para generar el reporte correspondiente hacemos clic en el botón Emprimir, para obtener el siguiente reporte:

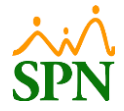

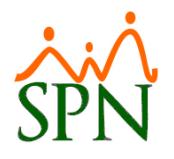

| COMPANIA 1                |                |                |                   |                |                 |                   | Fecha:         | 12/4/20           | 24<br>M.    |
|---------------------------|----------------|----------------|-------------------|----------------|-----------------|-------------------|----------------|-------------------|-------------|
| Reporte de Solicit        | ud de Pagos o  | le Horas Ext   | tras y Otros      | Ingresos       |                 |                   | Página         | : 1/2             |             |
|                           |                |                |                   | Filtros        |                 |                   |                |                   |             |
| Empleado:                 | Todos          |                |                   |                | Gerencia:       | Todas             |                |                   |             |
| Supervisor:               | Todos          |                |                   |                | Solicitador     | Todos             |                |                   |             |
| Facilidad:                | Todos          |                |                   |                | Turno:          | Todos             |                |                   |             |
| Departamento:             | Todos          |                |                   |                | Estatus:        | Todas             |                |                   |             |
| Posición:                 | Todos          |                |                   |                | Fechas:         | Todas             |                |                   |             |
| Dirección:                | Todas          |                |                   |                |                 |                   |                |                   |             |
| 1 Sucursa                 | I Santiago     |                |                   |                |                 |                   |                |                   |             |
| Empleado Emplea<br>Codigo | do             | Solicitado     | or Nombre         | Posición       |                 | Cantidad<br>Horas | Monto<br>Horas | Otros<br>Ingresos | Estado      |
| 404316 JOSÉ RA            | FAEL QUEZADA   | ALBERTO H      | IDALGO            | PROGRAMADO     | OR DE APLICACIO | N 3.00            | 1,380.88       | 1                 | Transferida |
|                           | Detai          | le de Horas    |                   |                | ]               | De                | talle de Ingr  | esos              |             |
| Tipo Hora                 |                | Fecha          | Cantidad<br>Horas | Monto          | Tipo Ingres     | ю                 |                | Fecha             | Mont        |
| EXTRAS DIURNAS 35%        |                | 05/04/2024     | 3.00              | 1,380.88       |                 |                   |                |                   |             |
|                           |                |                | 3.00              | 1380.88        | ]               |                   |                |                   |             |
| Totales Por Empleado      |                | Cantidad Emple | ados:             | 1              |                 | 3.00              | 1,380.88       |                   |             |
| 2 Sucursa                 | I Bonao        |                |                   |                |                 |                   |                |                   |             |
| Empleado Emplea           | ido            | Solicitado     | or Nombre         | Posición       |                 | Cantidad<br>Horas | Monto<br>Horas | Otros<br>Ingresos | Estado      |
| 404312 ANTHON             | IO PEREZ REVES | ALBERTO H      | IDALGO            | Analista de Ri | ын              | 2.00              | 651.49         | -                 | Autorizado  |
|                           | Detai          | le de Horas    |                   |                | ] [             | De                | talle de Ingr  | 2505              |             |
| Tipo Hora                 |                | Fecha          | Cantidad          | Monto          | Tipo Ingres     | 0                 |                | Fecha             | Mont        |
| EXTRAS NOCTURNAS 159      |                | 01/05/2024     | 2.00              | 651.49         | 11              |                   |                |                   |             |
|                           |                |                | 2.00              | 651.49         |                 |                   |                |                   |             |
| 404339 CARMEN             |                |                | IDALGO            | Corresponden   |                 | 1.00              | 229.65         |                   | Transferida |
|                           | Datal          | la da Horae    |                   | corresponden   |                 | Dei               | alle de Teor   |                   |             |
| Tipo Hora                 | Detai          | Fecha          | Cantidad<br>Horas | Monto          | Tipo Ingres     | 0                 | and de adgr    | Fecha             | Mont        |
| EXTRAS NOCTURNAS 15%      |                | 05/04/2024     | 1.00              | 229.65         | 1               |                   |                |                   |             |
|                           |                |                | 1.00              | 229.65         |                 |                   |                |                   |             |
| Totalar Bar Empleado      |                | Cantidad Emple | ador              | ,              | _               | 3.00              | 001.14         |                   |             |

Reportes/ReportePagoOtrosIngresos.rpt

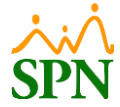

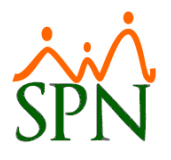

#### 11. Consulta de Horas Trabajadas y Otros Ingresos – Módulo de Nóminas.

Esta consulta puede ser realizada por los usuarios con permisos al módulo de nóminas y permisos tanto al menú "Ingresos" como al de "Horas Trabajadas".

#### 11.1. Consulta de Horas Trabajadas.

Para realizar la consulta de las Horas Extras para el pago que fueron posteadas desde autoservicio, nos dirigimos a la ruta: **Módulo de Nóminas > Transacciones > Horas Trabajadas > Horas Trabajadas**, desde esta pantalla podemos realizar la consulta utilizando los criterios y luego hacemos clic en el botón

| 🚼 Nómina de Empleados (COMPANIA 1)                                                                                                    |                                                                                                    |                                                                                                    |
|----------------------------------------------------------------------------------------------------|----------------------------------------------------------------------------------------------------|----------------------------------------------------------------------------------------------------|
| Transacciones Pagos Extraordinarios Para                                                                                                    | ámetros Consultas Seguridad Sobre el                                                                                                    | Sistema Cambiar de Compañía Finalizar                                                                                                    |
| Asistente Proceso de Nóminas                                                                                                    |                                                                                                    | COMPANIA 1                                                                                                    |
| Ingresos 🕨                                                                                                    |                                                                                                    |                                                                                                    |
| Horas Trabajadas 🔹 🕨                                                                                                    | Horas Trabajadas                                                                                                    | 🚯 Horas Trabajadas 📃 📼 💌                                                                                                    |
| Descuentos  Cobros o Abonos a Préstamos Proceso Nóminas Auditoría de Nóminas Retención Mensual (IR-3/IR-4) Retención Anual (IR-13) Cuadre ISR Mensual Interfase Contable Incentivos Transferencia Empleados | Horas Trabajadas en Bloque<br>Importar Horas<br>Horas Trabajadas Registro Manual<br>Horas - Control Asistencia<br>Transferir Horas desde T&A<br>Reportes de Horas Trabajadas | Opciones         Consulta       Begistro         Buscar Por         Todos       Estatus empleados         Tipo Hora       Estatus Hora         Tipo Nómina       Endes         Por Fecha       Pordentes         Por Fecha       SPN         Origen       Todos |
| Visualizar Nómina en Autoservicio<br>Transferir Nómina al APP Mobile                                                                                                    |                                                                                                    | Tipo Horas Nombre Fecha Horas Pendientes Porcien                                                                                                    |
| (GRA)                                                                                                    |                                                                                                    | EXTRAS NOCTURNAS 15% ENILDA ANDREA GOMEZ ESPINAL 03/04/2024 2.00 X<br>FERIADAS DIURNAS 100% ALBERTO POLANCO 03/04/2024 3.00 X<br>EVERAS DURNAS 50% UNSÉ PARED UNESADA 200 200 X<br>EVERAS DURNAS 50% OF CONSTRUCTION 03/04/2024 3.00 X                          |
|                                                                                                    |                                                                                                    | Totales 8.00                                                                                                    |
|                                                                                                    | 3                                                                                                    |                                                                                                    |
|                                                                                                    |                                                                                                    | Software                                                                                                    |

# 11.2. Consulta de Otros Ingresos.

Para realizar la consulta de los Otros Ingresos para el pago que fueron posteadas desde autoservicio, nos dirigimos a la ruta: **Módulo de Nóminas > Transacciones > Ingresos > Ingresos**, desde esta pantalla podemos realizar la consulta utilizando los criterios y luego

hacemos clic en el botón

Buscar

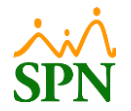

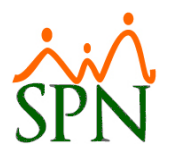

| 🚼 Nómina de Empleados (COMPANIA 1)                                                                                                    |                                                                                                    |                                                                                                    |                                                                                                    |                                                                                                |                                                                                               |     |           |
|----------------------------------------------------------------------------------------------------|----------------------------------------------------------------------------------------------------|----------------------------------------------------------------------------------------------------|----------------------------------------------------------------------------------------------------|------------------------------------------------------------------------------------------------|-----------------------------------------------------------------------------------------------|-----|-----------|
| Transacciones Pagos Extraordinarios Par                                                                                                    | ámetros Consultas Seguridad Sobre el Sistema Ca                                                                                                    | mbiar de Compañía Finaliz                                                                                                    | ar                                                                                                    |                                                                                                |                                                                                               |     |           |
| Asistente Proceso de Nóminas                                                                                                    |                                                                                                    | COMP                                                                                                    | ANIA 1                                                                                                    |                                                                                                |                                                                                               |     |           |
| Ingresos         Ingresos           Horas Trabajadas         Descuentos           Descuentos         Cobros o Abonos a Préstamos           Proceso Nóminas         Auditoría de Nóminas           Retención Mensual (IR-3/IR-4)         Retención Ansual (IR-13)           Cuadre ISR Mensual         Interfase Contable           Incentivos         Transferencia Empleados           Visualizar Nómina en Autoservicio         Transferir Nómina el APP Mobile | Ingresos<br>Ingresos por Bloques<br>Importar Ingresos<br>Ingresos Manuales<br>Otros Ingresos<br>Retroactivos por Incorporación<br>Interfaz Comisiones y Horas Extras | Ingresos     Qpciones     Qpciones     Qpciones     Desce OT/04/2024     Clase    Todos     Tipo de Ingreso     Retroactivos     Retroactivos | tro  <br>Hasta 05/04/2024 (*<br>C Variables C Fijos C<br>Nombre Empleado<br>ENILDA ANDREA GOMEZ ESPINA<br>ALBERTO POLANCO | - Estatus Emple<br>Activos<br>status Ingreso V<br>Todos C<br>Fecha<br>03/04/2024<br>03/04/2024 | ado - C Todos<br>C Inactiv<br>ariables<br>Pendientes<br>Valor<br>500.00<br>630.00<br>1,130.00 | I X | No Second |

Cuando la nómina del período correspondiente sea procesada, dichos ingresos serán visualizados en la misma para el pago correspondiente.

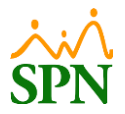